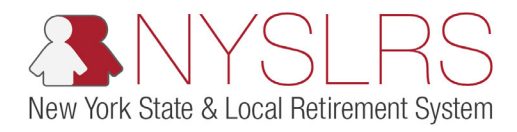

## Apply for Service Retirement

This guide shows you (as a member) how to apply for a service retirement. A service retirement means you will receive a pension that will be based on the service credit and age requirements of your retirement plan.

NYSLRS will review your application before processing it.

Applications for disability retirement cannot be filed electronically at this time. If it is your intention to file for a disability retirement, you will need to submit a paper application.

| Step       | Action                                                                                                    |                                                                                                    |
|------------|----------------------------------------------------------------------------------------------------|----------------------------------------------------------------------------------------------------|
| Step<br>1. | Action<br>On your Retirement Online<br>Account Homepage, scroll<br>down until you see the<br>'My Account Summary'<br>section. | Image: with the provide associated any use 8013/propried     Image: with the provide associated any use 8013/propried     Image: with the provide associated any use 8013/propried     Image: with the provide associated any use 8013/propried     Image: with the provide associated any use 8013/propried     Image: with the provide associated any use 8013/propried     Image: with the provide associated any use 8013/propried     Image: with the provide associated any use 8013/propried     Image: with the provide associated any use 8013/propried     Image: with the provide associated any use 8013/propried     Image: with the provide any use 8013/propried     Image: with the provide any use 8013/propried     Image: with the provide any use 8013/propried     Image: with the use 1003/provide 1003/provide 1003/pr |
|            |                                                                                                    | updates to your Self-Service Account.     04/12/2019       Contact by:     E-mail     update       Member Annual     Mail     update       Statement by:     Image: Contact by:     Image: Contact by:                                                                                                    |

# New York State & Local Retirement System

| Step | Action                     |           |                                      |                    |                      |                |                                    |   |   |     |
|------|----------------------------|-----------|--------------------------------------|--------------------|----------------------|----------------|------------------------------------|---|---|-----|
| 2.   | In the 'My Account         | - S Accou | int Homepage × +                     |                    |                      |                |                                    | _ | ð | ×   |
| _    | Summary' section, under 'I | ← → C     | c5 r5w10.osc.state.ny.us:807         | 73/psp/custor      | mer/CUSTOMER/CUST    | [/h/?tab=NY_IH | MEMBER                             | ☆ | • | :   |
|      | want to,' click the Apply  |           |                                      |                    |                      |                | -                                  |   |   |     |
|      | for Retirement button      | T .       | My Account Summary                   |                    |                      |                |                                    |   |   |     |
|      |                            |           |                                      |                    |                      |                |                                    |   |   |     |
|      | Apply for Retirement       |           |                                      |                    |                      |                |                                    |   |   |     |
|      |                            |           | Account Info                         |                    |                      | Ø              | I want to                          |   |   |     |
|      |                            |           | As of 05/31/2023                     |                    |                      |                | Apply for a Loan                   |   |   |     |
|      |                            |           | Retirement System:                   | Employee Reti      | rement System        |                | Estimate my Pension Benefit        |   |   |     |
|      |                            |           | Date of Membership:                  | 03/01/2015         |                      |                | Apply for Retirement               |   |   |     |
|      |                            |           | Tier:                                | 6                  |                      |                | View and Update My Beneficiaries   |   |   | 11  |
|      |                            |           | Vested:                              | Yes                | Desett Dise Details  |                | View My Recent Employment Summary  |   |   |     |
|      |                            |           | Sick Leave Fligibility:              | A15<br>Ves         | Benefit Plan Details |                | Managa Mul appa                    |   |   |     |
|      |                            |           | Total Estimated Service*:            | 8.20               |                      |                |                                    |   |   |     |
|      |                            |           | Mandatory Contribution Balance:      | \$13,036.37        |                      |                | Manage My Service Credit Purchases |   |   |     |
|      |                            |           | Total Loan Balance:                  | \$8,201.24         |                      |                | View My Online Payment History     |   |   |     |
|      |                            |           | *The service credit information prov | ided is an         |                      |                | Reinstate a Previous Membership    |   |   |     |
|      |                            |           | may include service that is not cred | itable in the      |                      |                | Transfer My Membership             |   |   |     |
|      |                            |           | used for informational purposes only | on should be<br>y. |                      |                | Withdraw My Membership             |   |   |     |
|      |                            |           |                                      |                    |                      |                | View My Member Annual Statement    |   |   |     |
|      |                            |           |                                      |                    |                      |                | Manage My 1099-R Tax Forms         |   |   |     |
|      |                            |           |                                      |                    |                      | ·              |                                    |   |   |     |
|      |                            |           |                                      |                    |                      |                |                                    |   |   |     |
|      |                            |           |                                      |                    |                      |                |                                    |   |   |     |
|      |                            |           |                                      |                    |                      |                |                                    |   |   | -   |
|      |                            | 4         |                                      |                    |                      |                |                                    |   |   | - F |

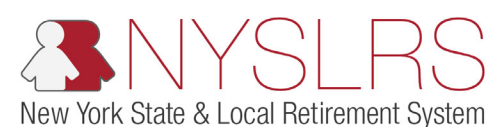

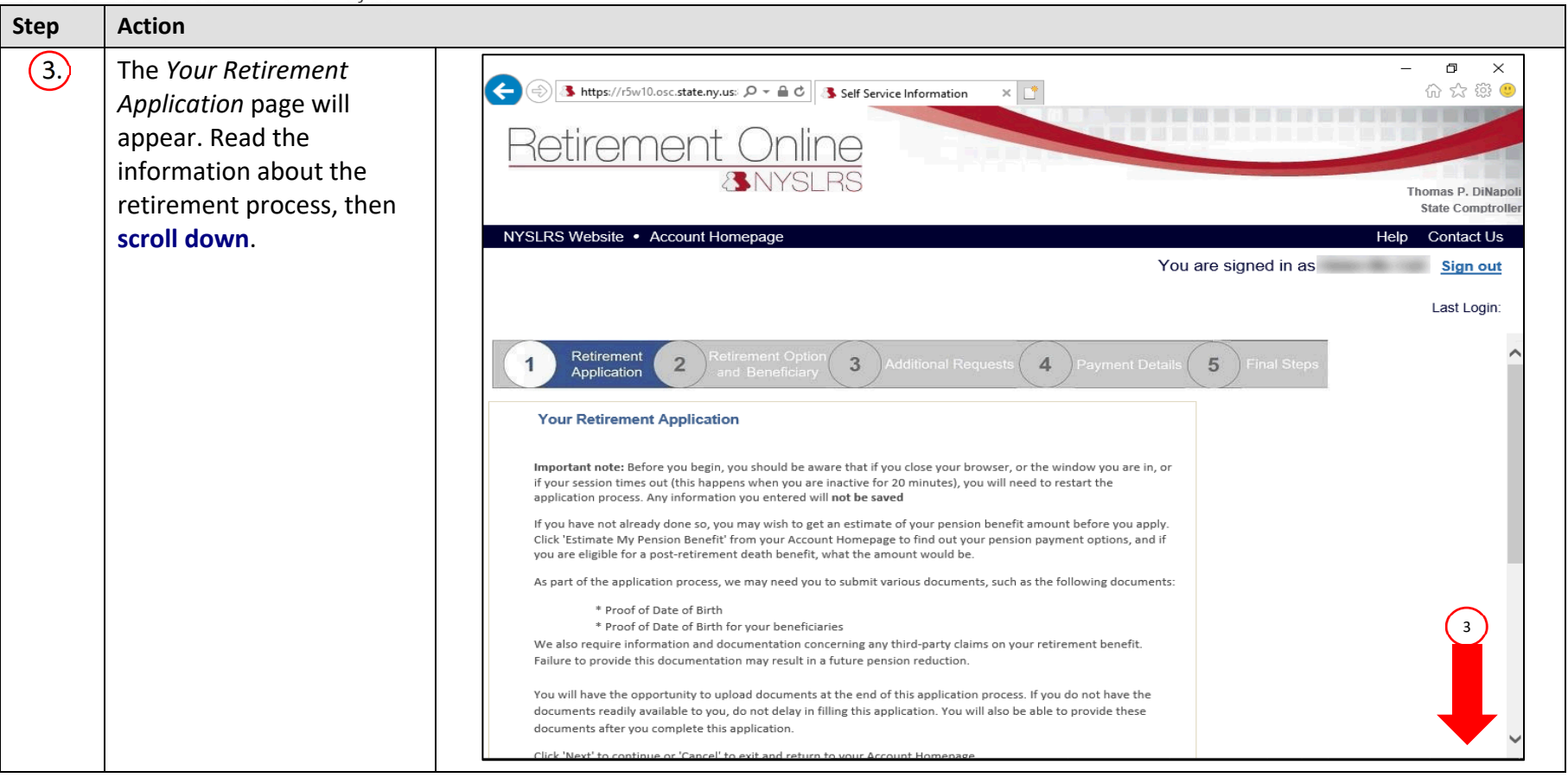

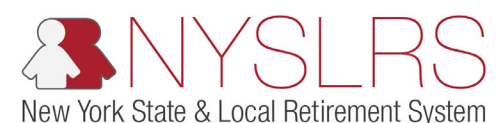

| Step | Action                        |                                                                                                    |
|------|-------------------------------|----------------------------------------------------------------------------------------------------|
| 4.   | Click the <b>Next</b> button. | →       →       →       →       →       →       →       →       →       →       →       →       →       →       →       →       →       →       →       →       →       →       →       →       →       →       →       →       →       →       →       →       →       →       →       →       →       →       →       →       →       →       →       →       →       →       →       →       →       →       →       →       →       →       →       →       →       →       →       →       →       →       →       →       →       →       →       →       →       →       →       →       →       →       →       →       →       →       →       →       →       →       →       →       →       →       →       →       →       →       →       →       →       →       →       →       →       →       →       →       →       →       →       →       →       →       →       →       →       →       →       →       →       →       →       →       →       →       → |
|      |                               | As part of the application process, we may need you to submit various documents, such as the following documents:      * Proof of Date of Birth     * Proof of Date of Birth for your beneficiaries We also require information and documentation concerning any third-party claims on your retirement benefit. Failure to provide this documentation may result in a future pension reduction. You will have the opportunity to upload documents at the end of this application process. If you do not have the documents readily available to you, do not delay in filling this application. You will also be able to provide these documents after you complete this application. Click 'Next' to continue or 'Cancel' to exit and return to your Account Homepage.                                                                                                    |

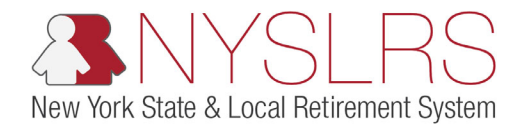

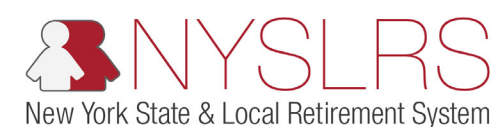

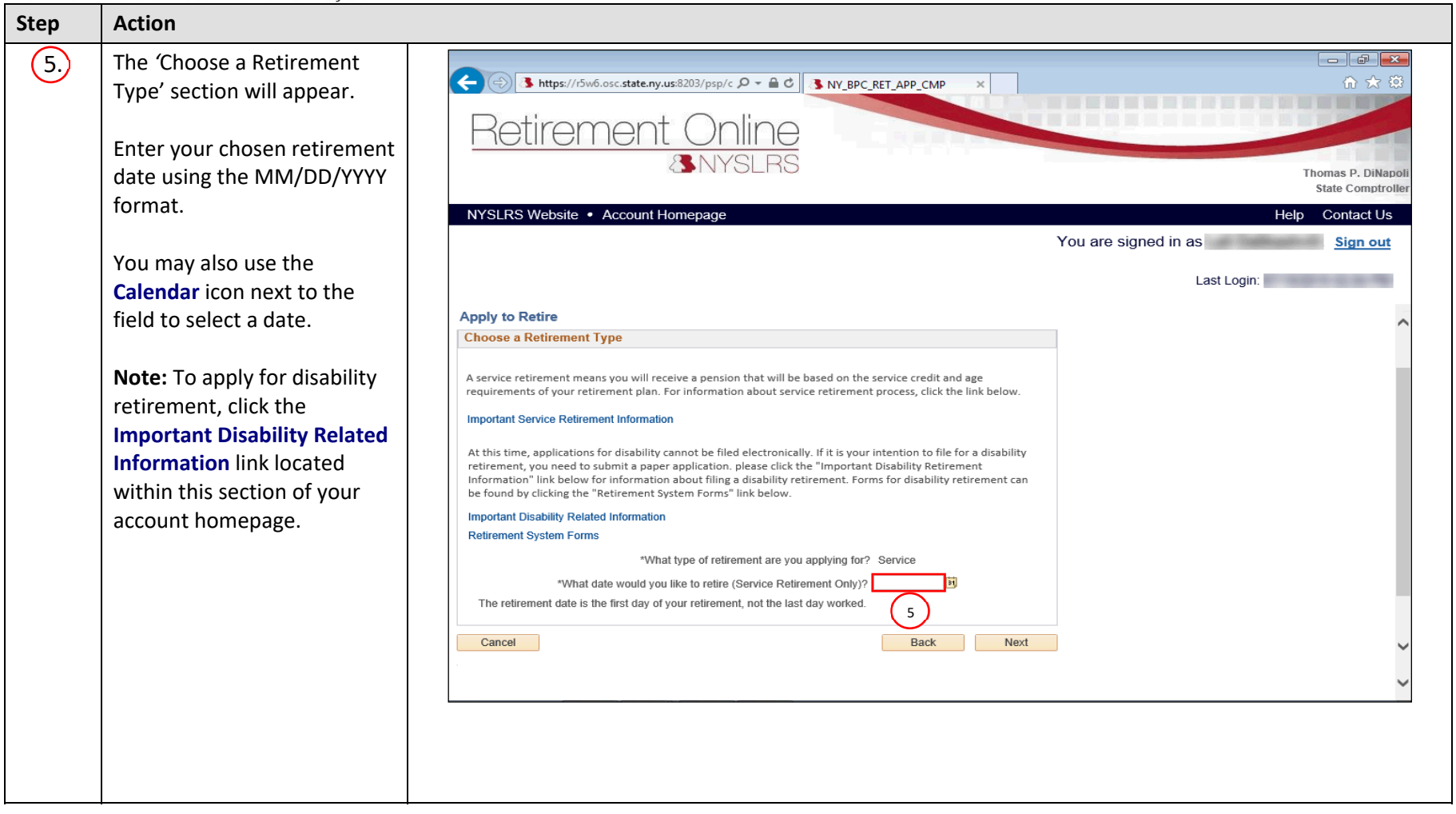

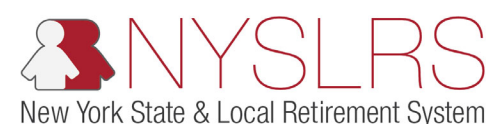

| Step | Action                        |                                                                                                    |             |
|------|-------------------------------|----------------------------------------------------------------------------------------------------|-------------|
| 6.   | Click the <b>Next</b> button. | Account Homepage                                                                                                    |             |
|      |                               |                                                                                                    | Last Login: |
|      |                               | Apply to Retire                                                                                                    | ~           |
|      |                               | Choose a Retirement Type                                                                                                    |             |
|      |                               | A service retirement means you will receive a pension that will be based on the service credit and age requirements of your retirement plan. For information about service retirement process, click the link below. Important Service Retirement Information                                                                                                    |             |
|      |                               | At this time, applications for disability cannot be filed electronically. If it is your intention to file for a disability retirement, you need to submit a paper application. please click the "Important Disability Retirement Information" link below for information about filing a disability retirement. Forms for disability retirement can be found by clicking the "Retirement System Forms" link below. |             |
|      |                               | Important Disability Related Information<br>Retirement System Forms                                                                                                    |             |
|      |                               | *What type of retirement are you applying for? Service<br>*What date would you like to retire (Service Retirement Only)? 04/30/2019                                                                                                    |             |
|      |                               | Cancel Back Next                                                                                                    | 6           |

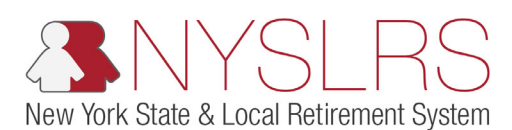

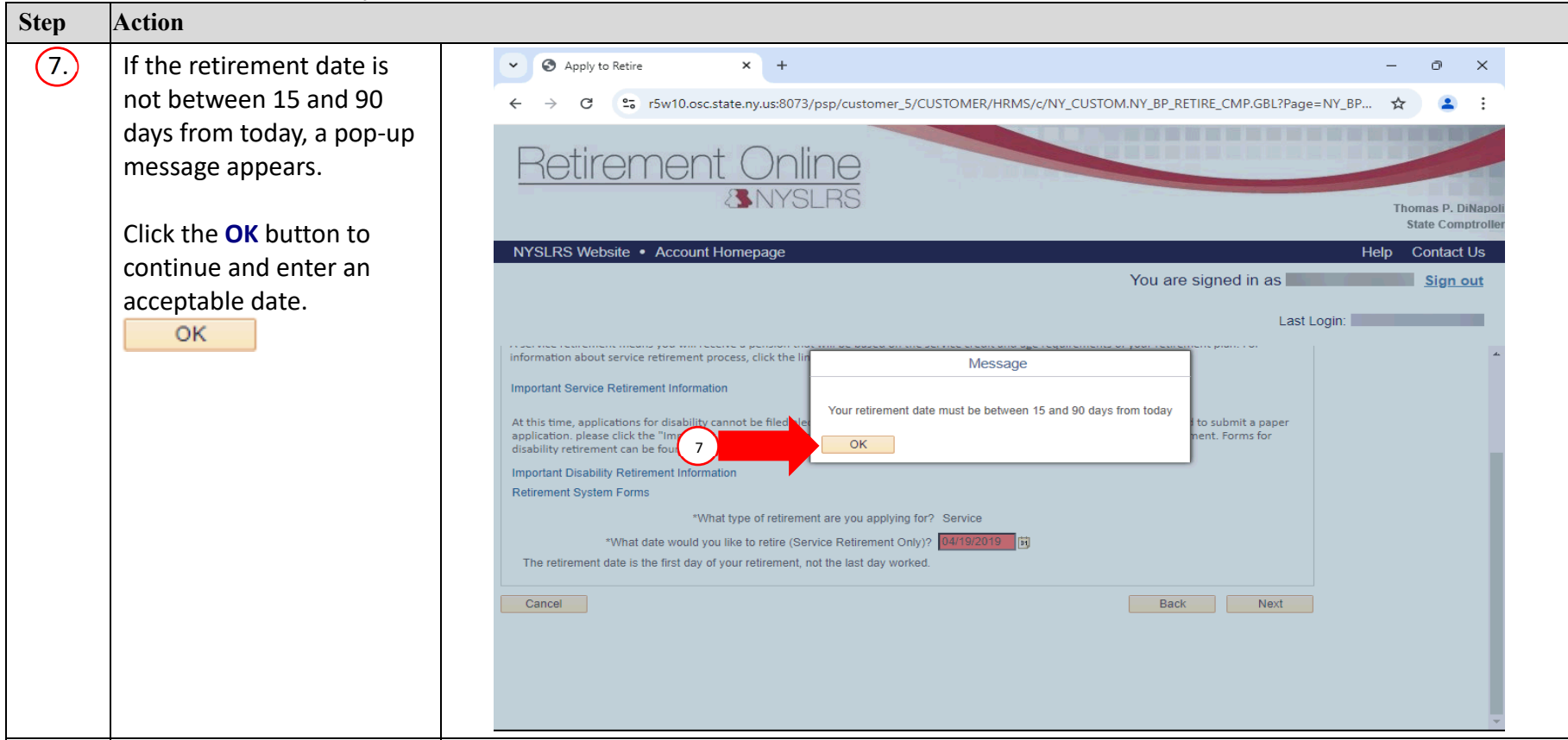

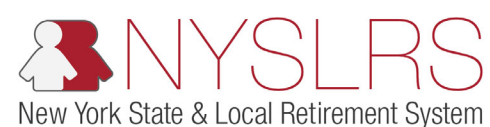

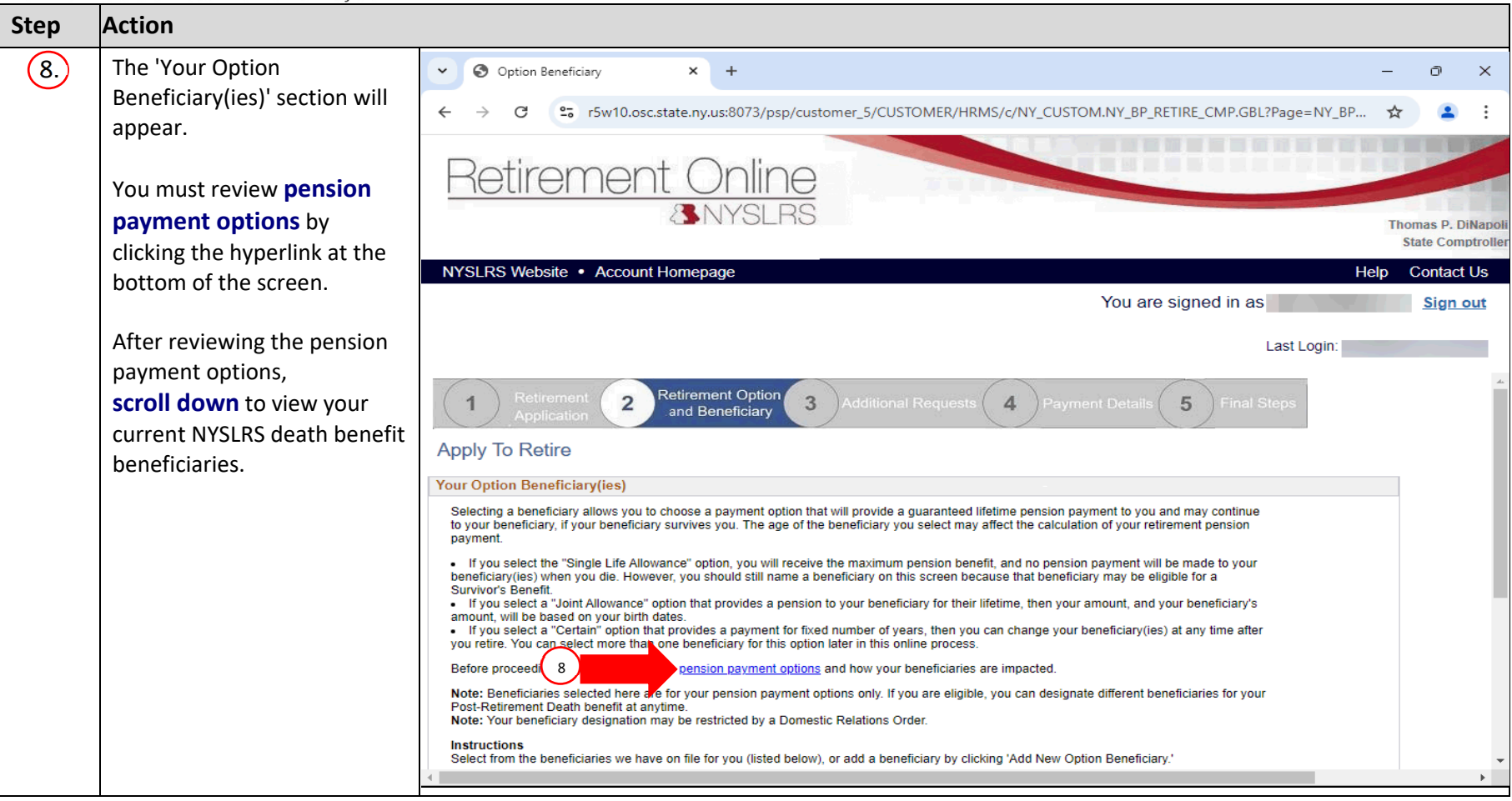

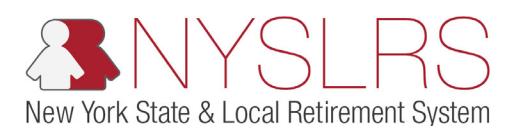

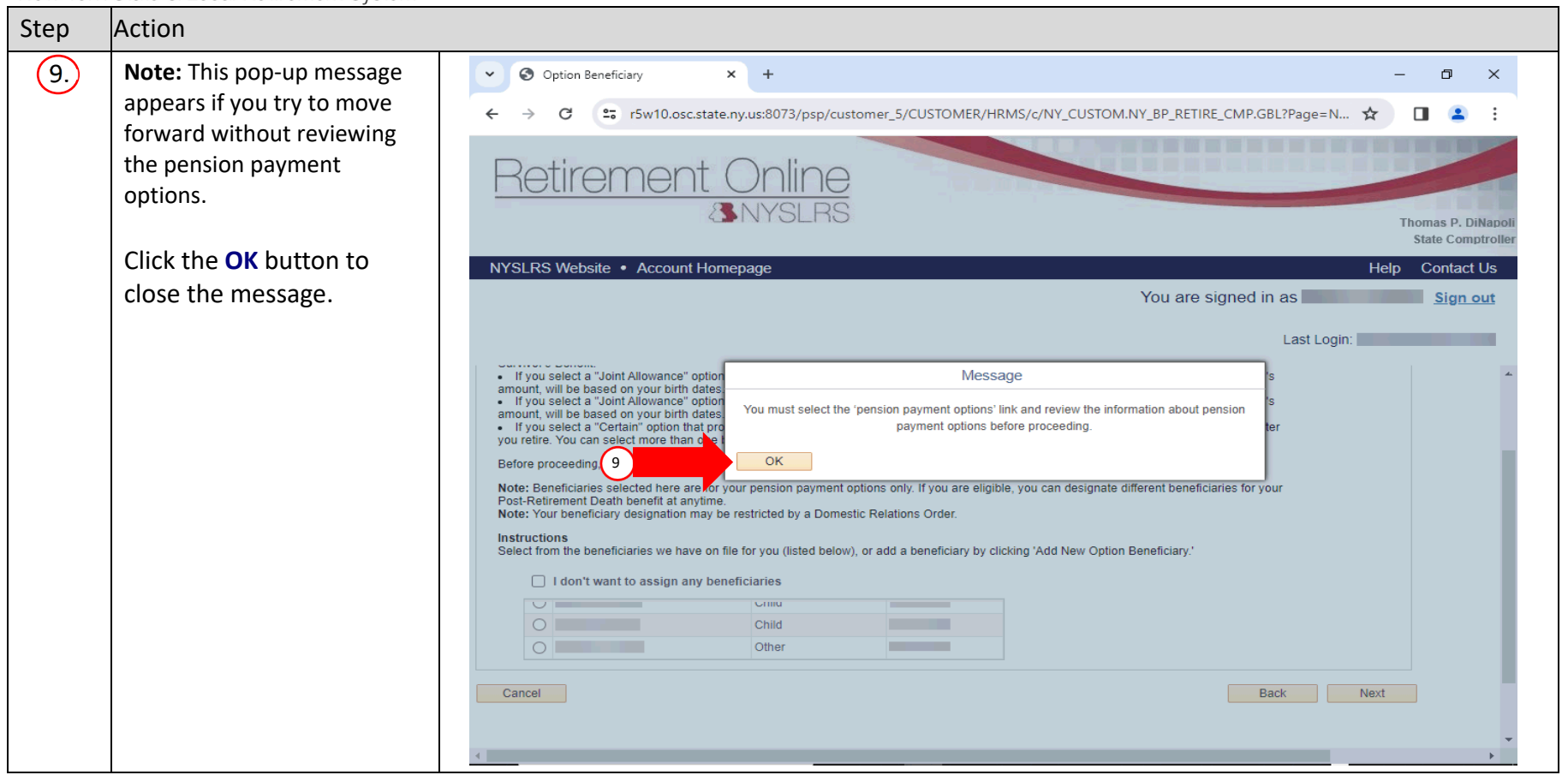

# New York State & Local Retirement System

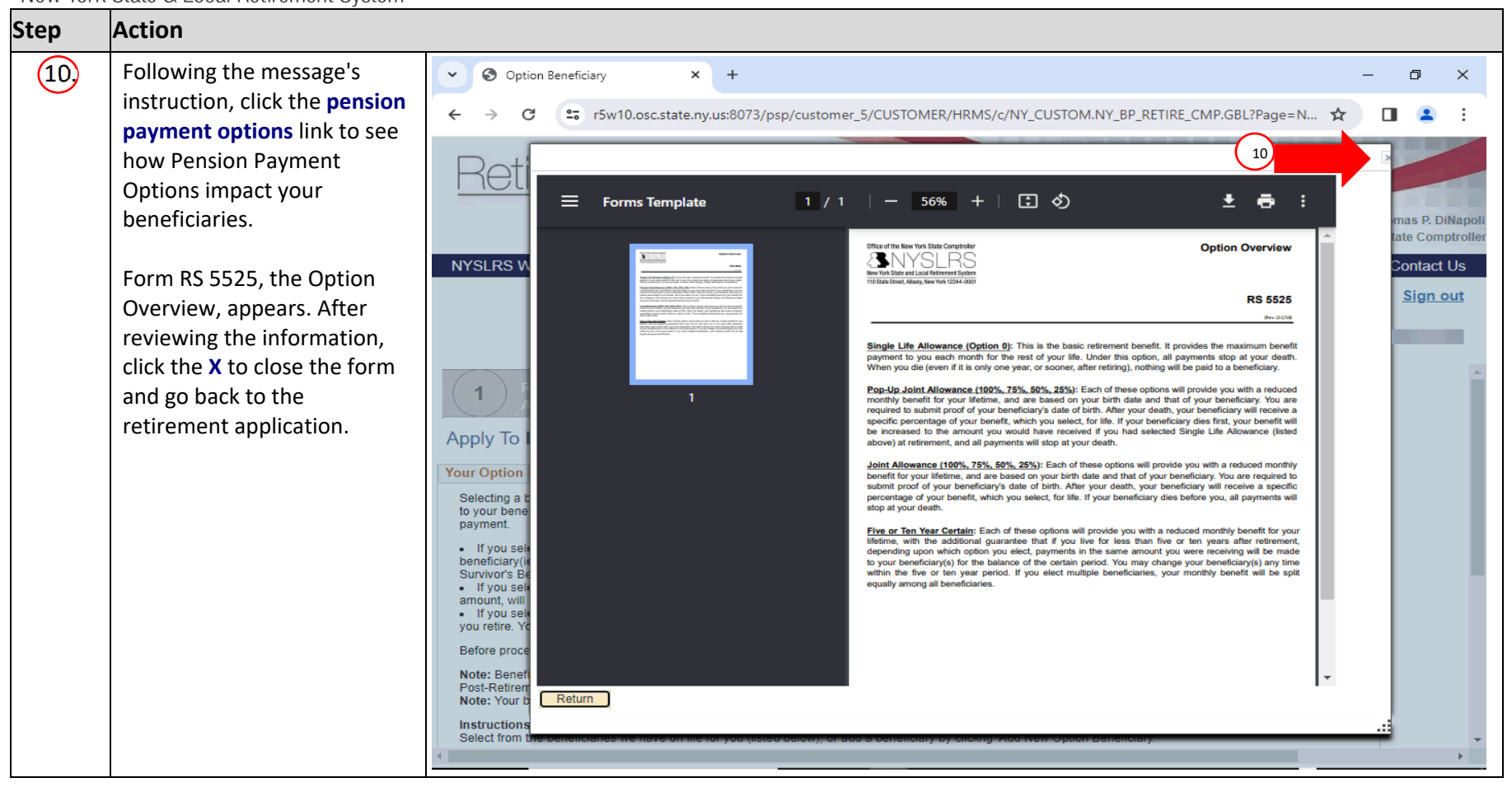

# New York State & Local Retirement System

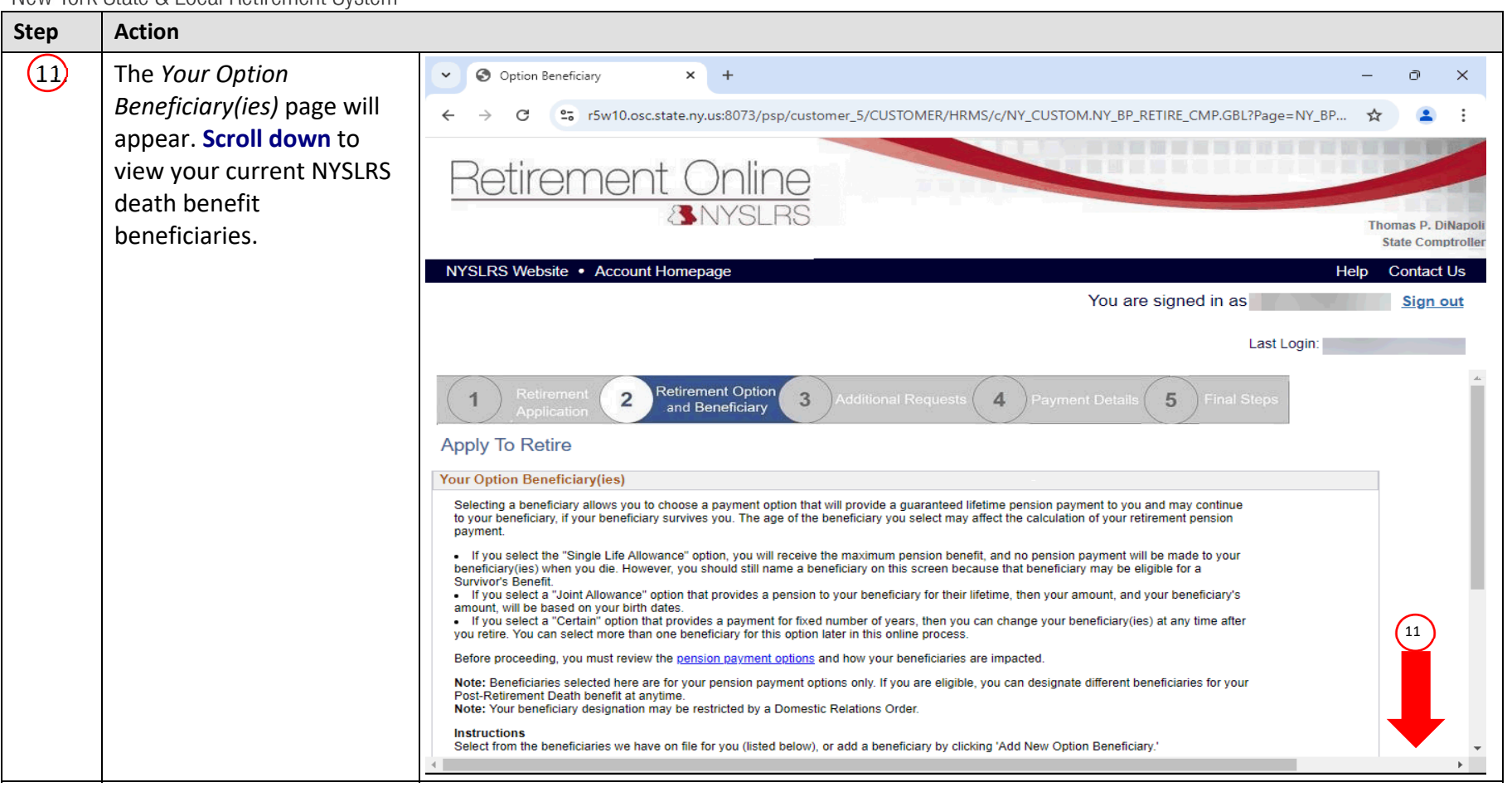

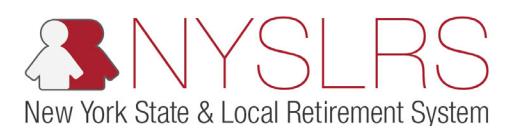

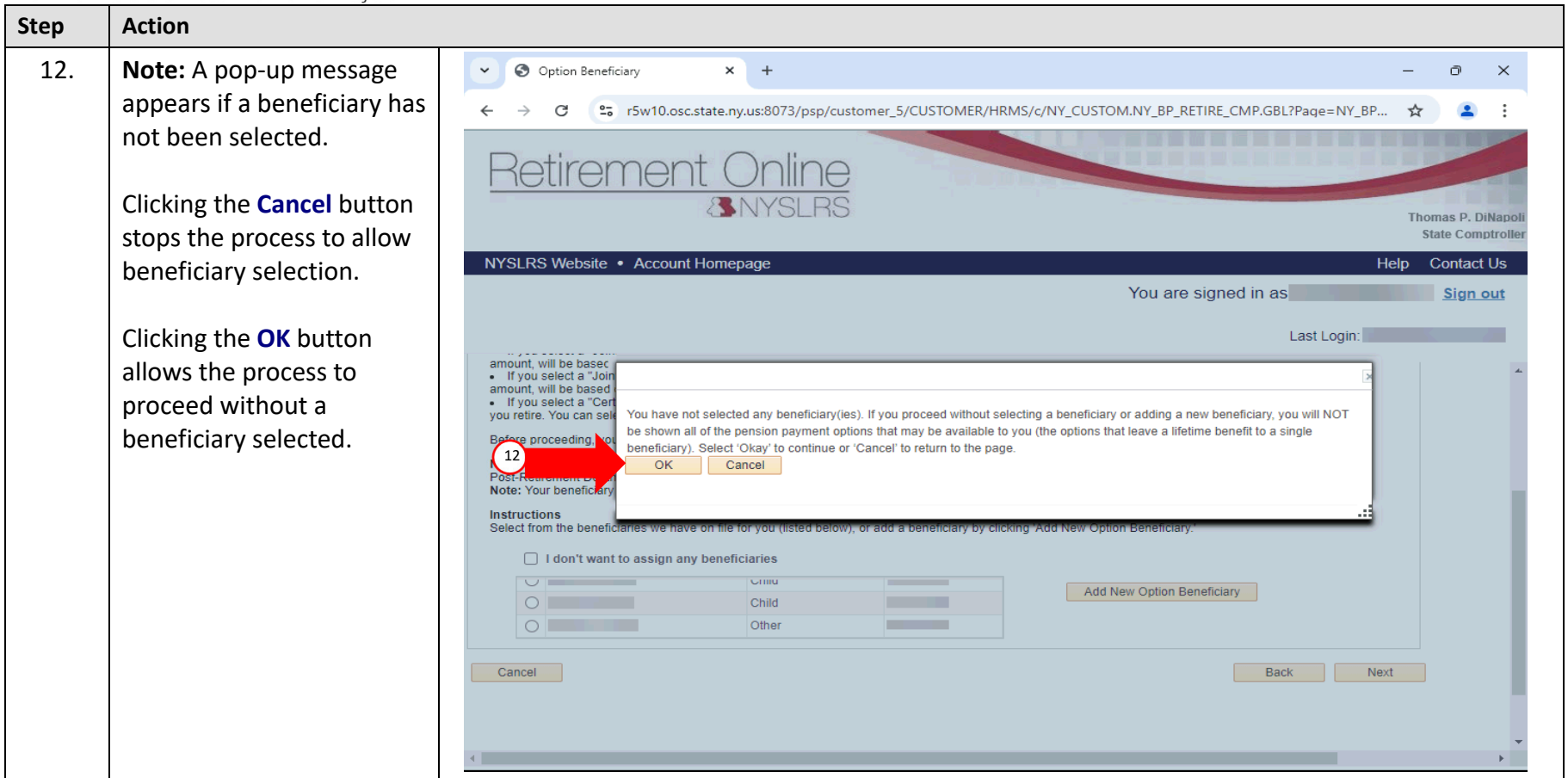

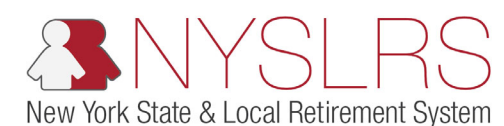

Step Action 13 Selecting a beneficiary at this step allows Retirement Online to estimate your pension payment options. It does not alter your death benefit beneficiaries. To see joint-allowance options (a pension is paid to a single beneficiary, for their lifetime upon your death). Select beneficiary(ies) from your list. **Note:** Certain payment option amounts are based on your beneficiary(ies) date of birth, and these options may not appear if you don't select a beneficiary. To add a new beneficiary to this list, click the Add New Option Beneficiary button.

| New York State & Local Betirement System                         |                                                                                                    |
|------------------------------------------------------------------|----------------------------------------------------------------------------------------------------|
| 14. Once you have selected a beneficiary, click the Next button. | ♥ Option Beneficiary       ×       +       -       □       ×         €       >       C       C       Tsw10.osc.state.ny.us:8073/psp/customer_5/CUSTOMER/HRMS/c/NY_CUSTOM.NY_BP_RETIRE_CMP.GBL?Page=N       I       I                                                                                                    |
|                                                                  | I description I description I des |

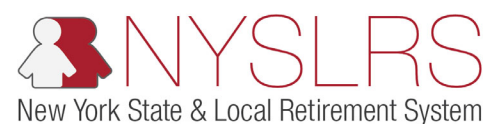

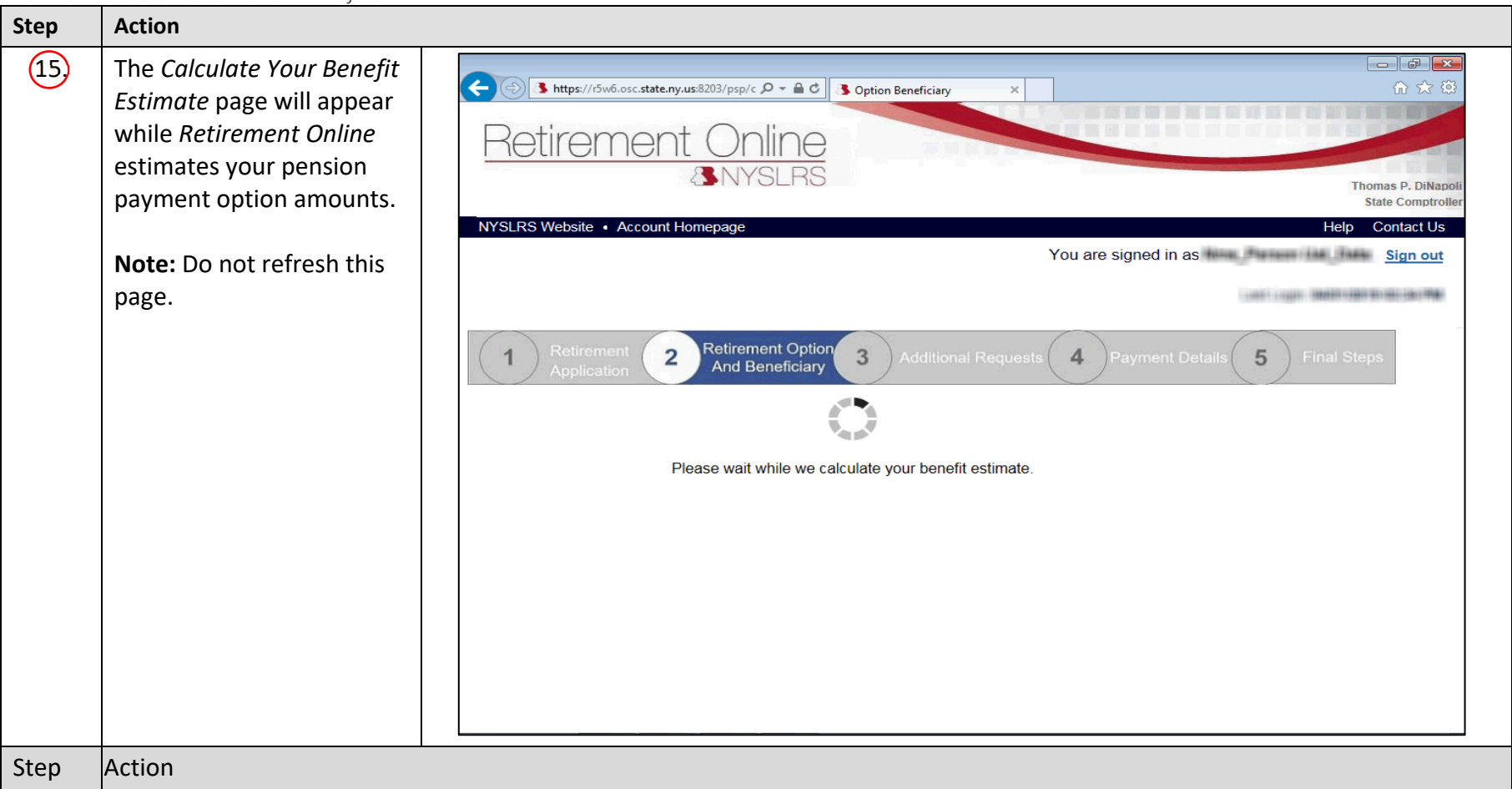

| NYSLRS                                                                                                    |                                                                                                    |                                        |
|----------------------------------------------------------------------------------------------------|----------------------------------------------------------------------------------------------------|----------------------------------------|
| New York State & Local Retirement System         16.         The Your Retirement<br>Payment Option page will<br>appear.         Note: If you want to see an<br>estimate of what you and<br>your beneficiary(ies) would<br>receive if you chose a<br>different beneficiary, click<br>the Back button to change<br>your beneficiary selection. | Image: State and State and State an | Contact Us Sign out Personalize Page ▲ |
|                                                                                                    | Retirement Online is not able to calculate your estimated pension payment option amounts at this time.         If You Choose to Proceed: Select one of the options below. We will send you a list of your available pension payment options and the estimated amount for each. We will also include a Retirement Option Election Form and your deadline to change your selected pension payment option, or your deadline to choose one if you select "I do not wish to choose my option at this time" below.         Learn more about pension payment options and how your beneficiaries are impacted.         If you do not wish to continue with your retirement application, click 'Cancel'. You can <u>contact us</u> to request an estimate of your pension payment amounts.         If you choose a Partial Lump Sum (PLS) payment, your pension benefit will be permanently reduced. Before selecting a PLS payment, you must read this important Partial Lump Sum Information to fully understand how a PLS payment impacts your pension.         Partial Lump Sum (PLS) Percentage       ✓         Retirement Type       ✓                                                                                                    |                                        |

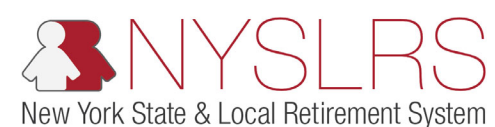

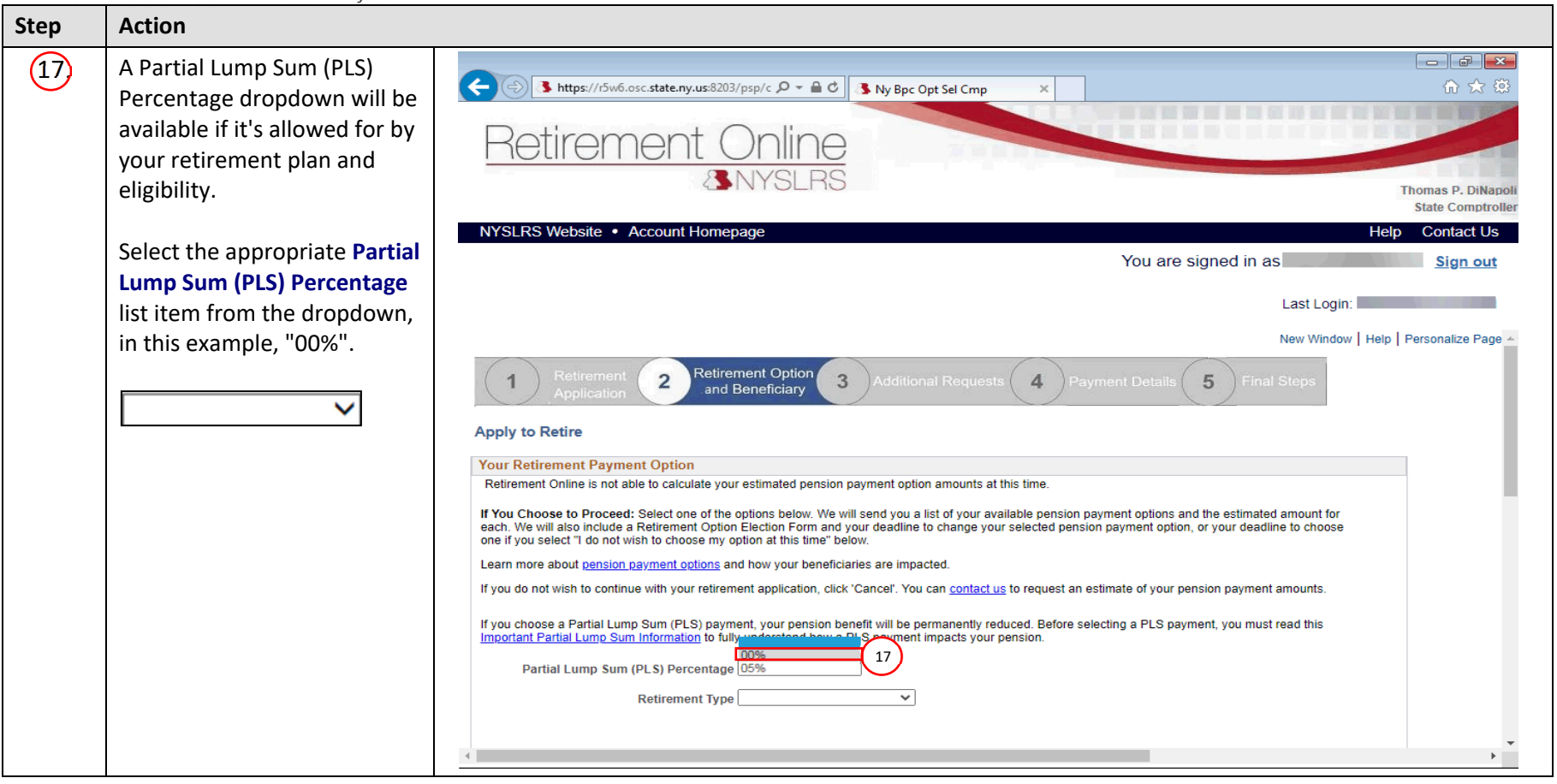

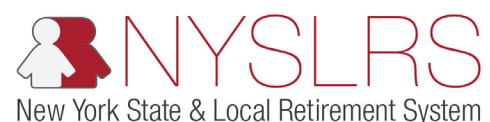

| Step | Action                                                         |                                                                                                    |  |
|------|----------------------------------------------------------------|----------------------------------------------------------------------------------------------------|--|
| 18   | Select the <b>Service</b><br><b>Retirement</b> type list item. | Center Contine Center Contine |  |
| 19,  | Scroll down until you see<br>the 'Option' section.             | NYSLRS Website       Account Homepage       Help       Contact Us         You are signed in as       Sign out                                                                                                    |  |
|      |                                                                | 1       Opplication       Opplication                                                              |  |

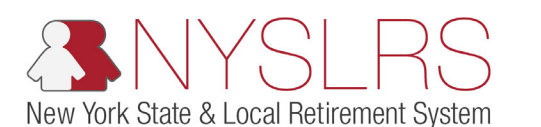

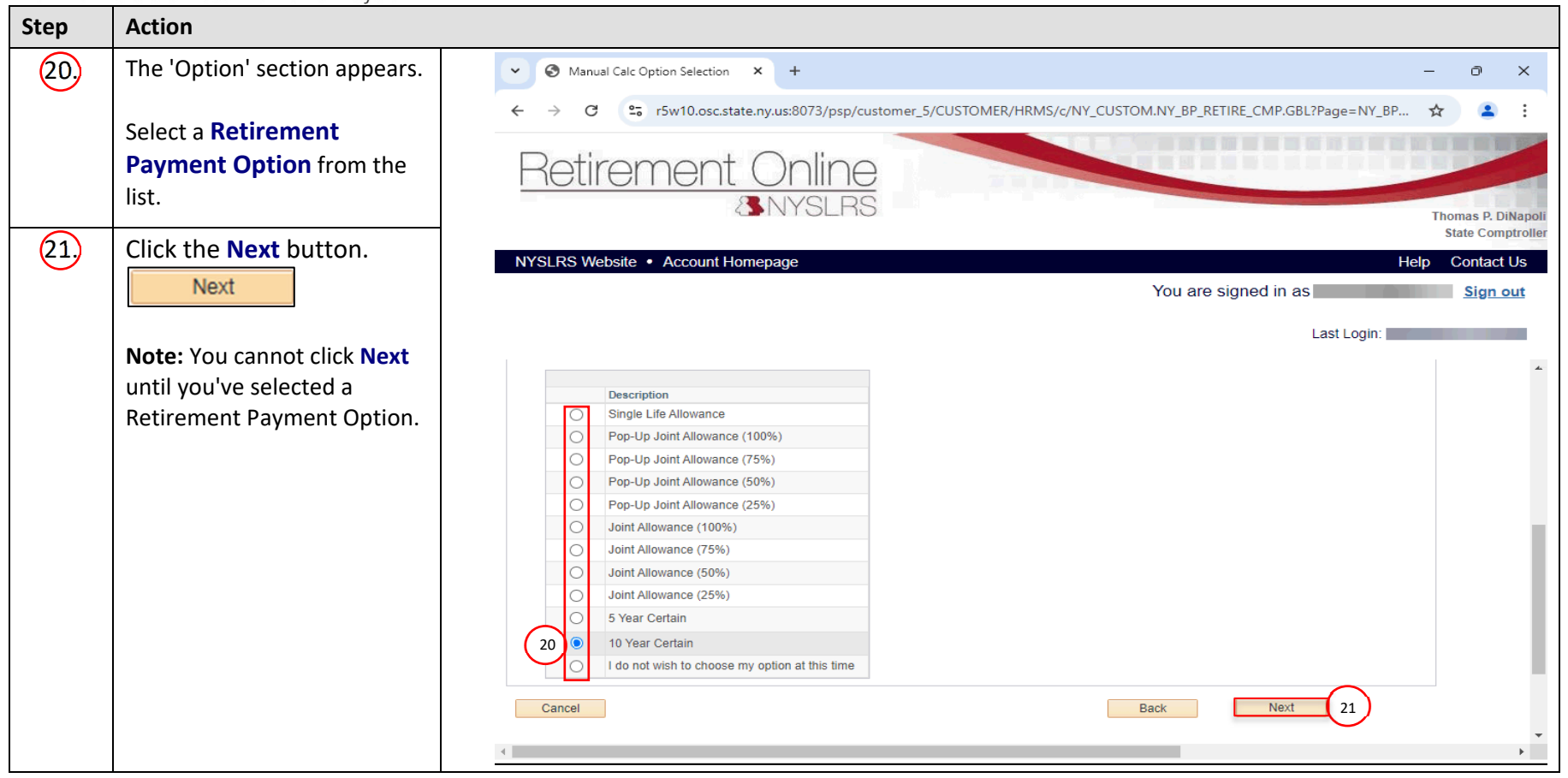

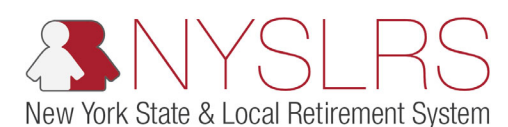

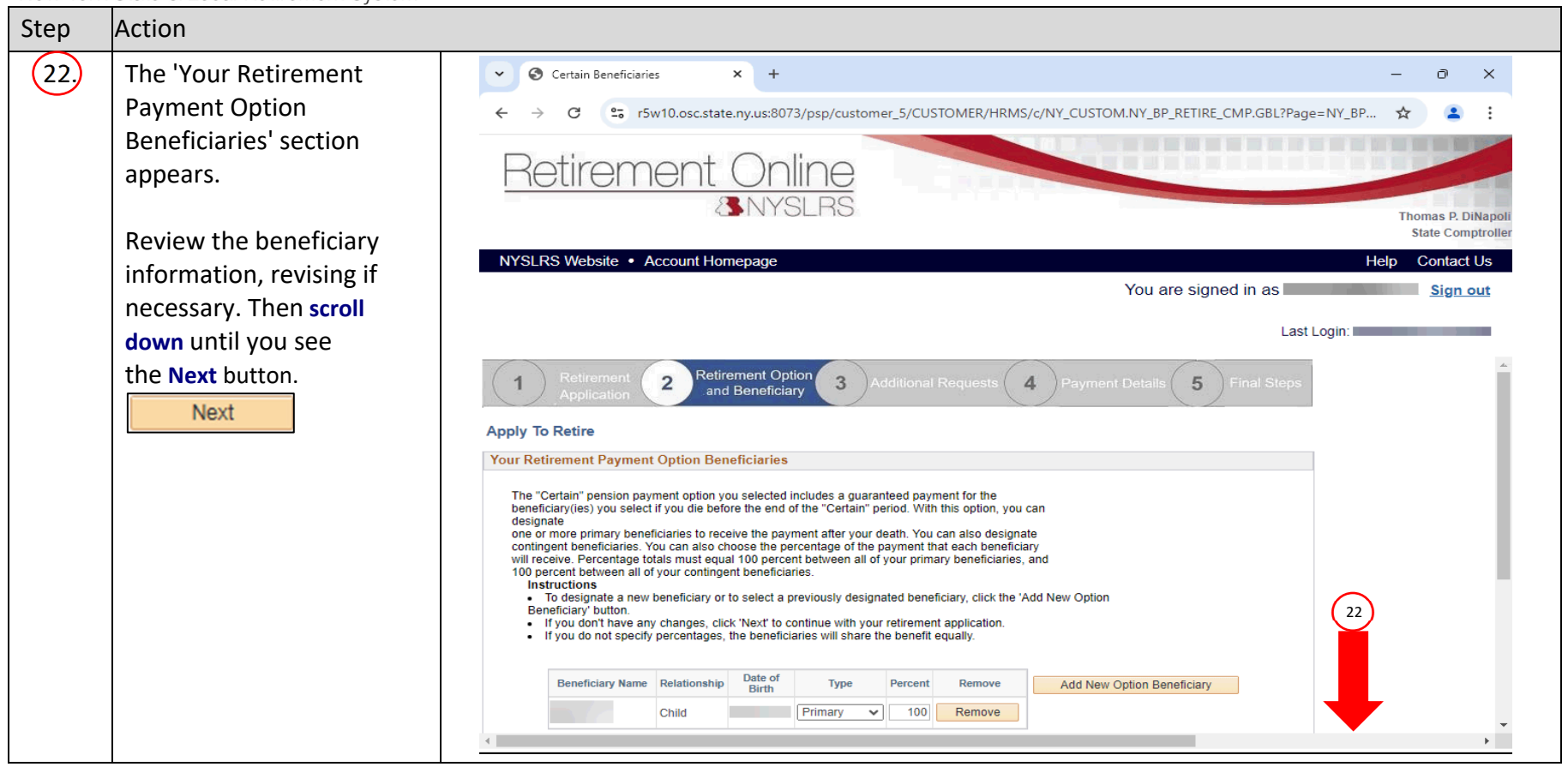

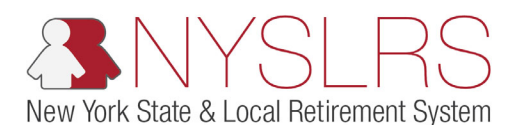

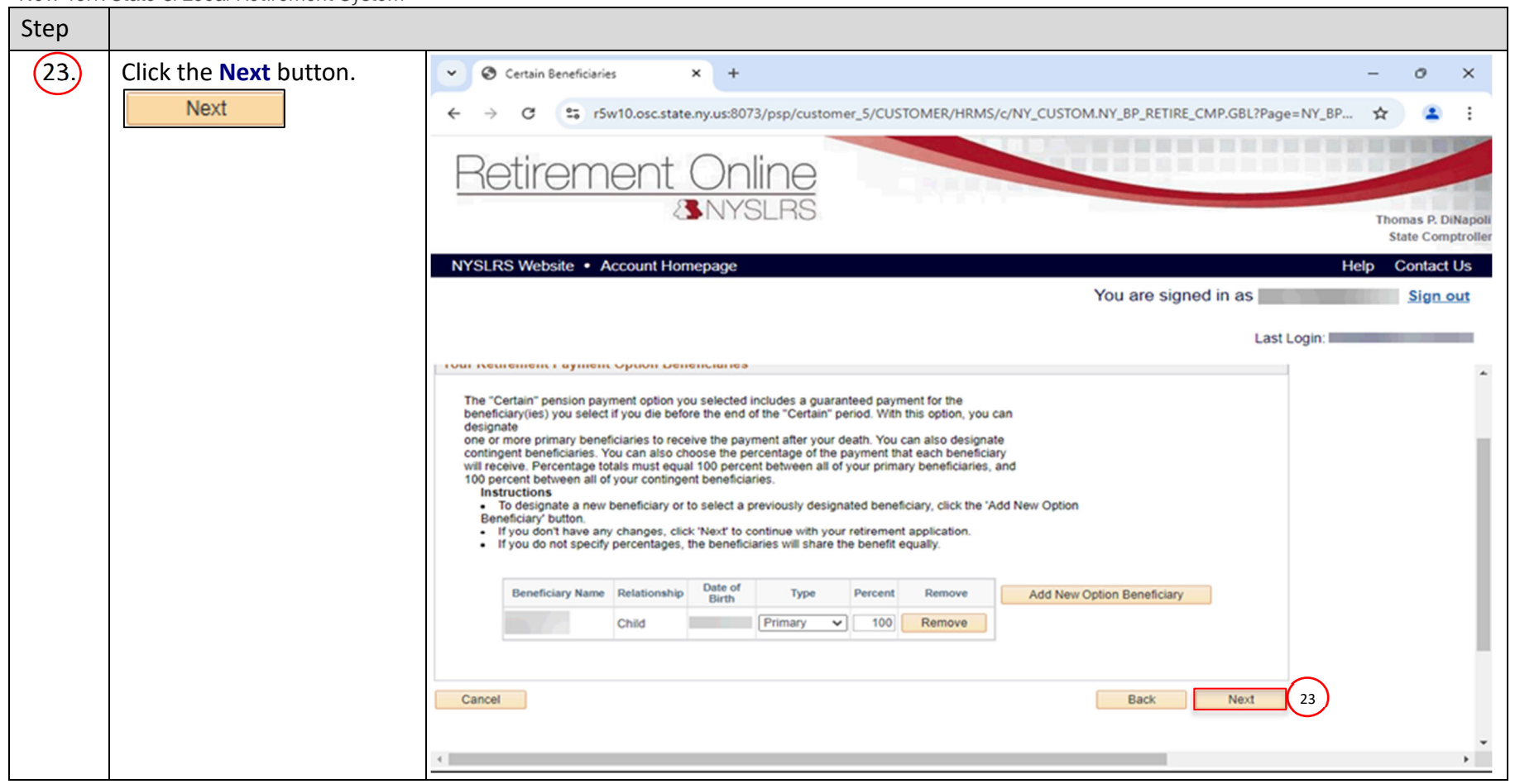

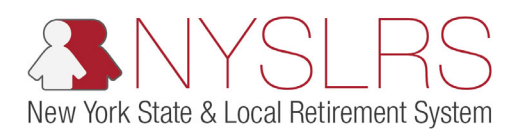

| Step | Action                                                                                                    |  |
|------|----------------------------------------------------------------------------------------------------|--|
| 24,  | If you have an outstanding<br>balance on a loan or a<br>possible service credit<br>purchase, the <i>Pay</i><br><i>Outstanding Balances</i> page<br>will appear.             |  |
|      | Select a payment method<br>to pay your outstanding<br>balance(s). In this example,<br>"Pay Online".                                                                         |  |
|      | <b>Note:</b> If you have<br>mandatory Service Credit,<br><i>Retirement Online</i> will<br>apply payment to<br>mandatory service first,<br>then to any optional<br>balances. |  |

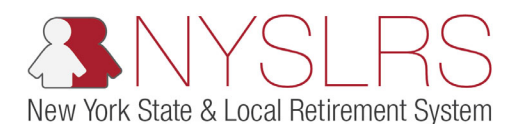

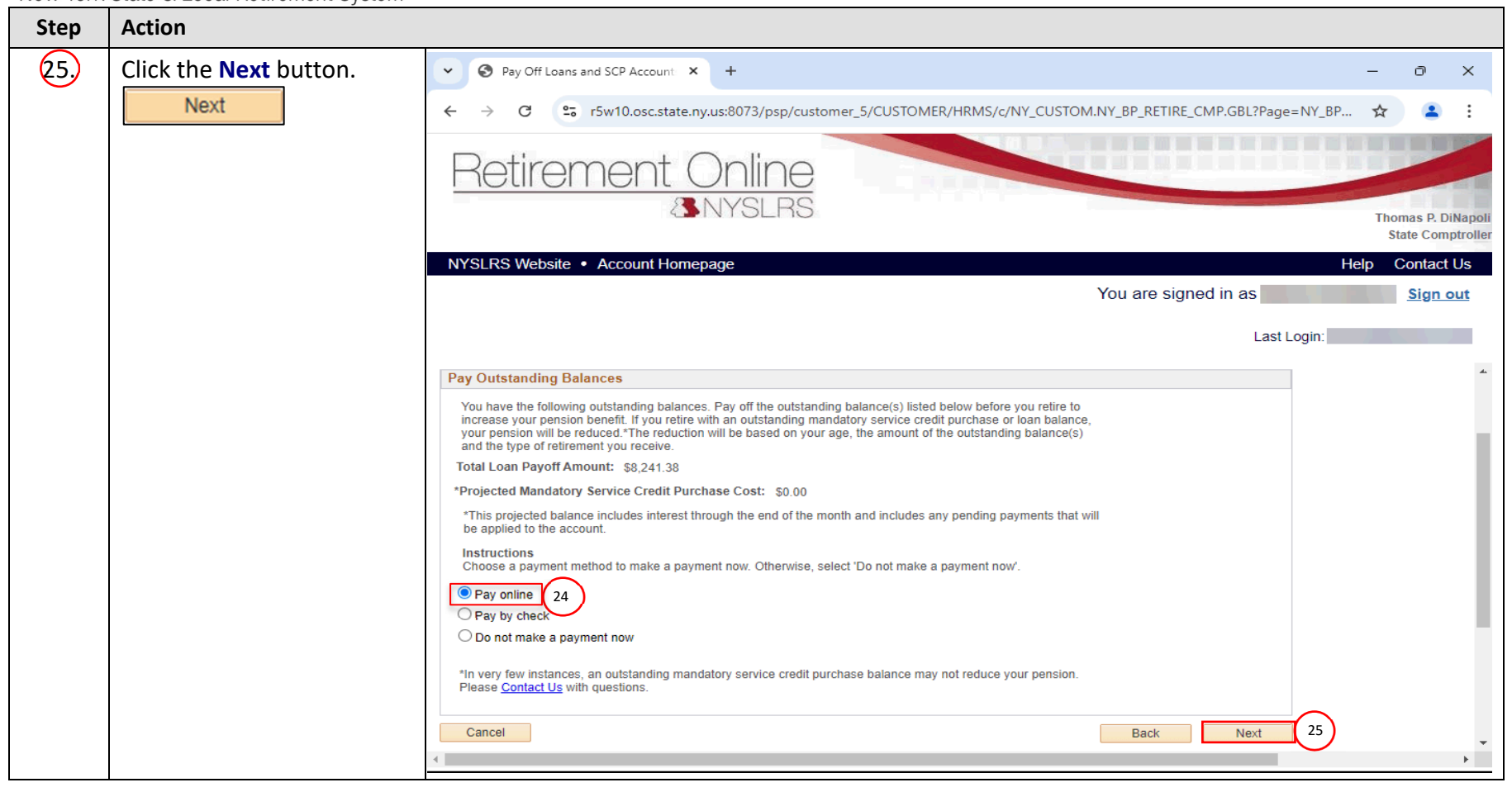

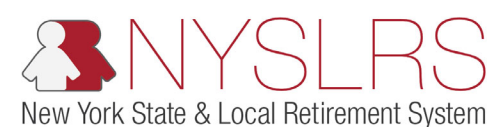

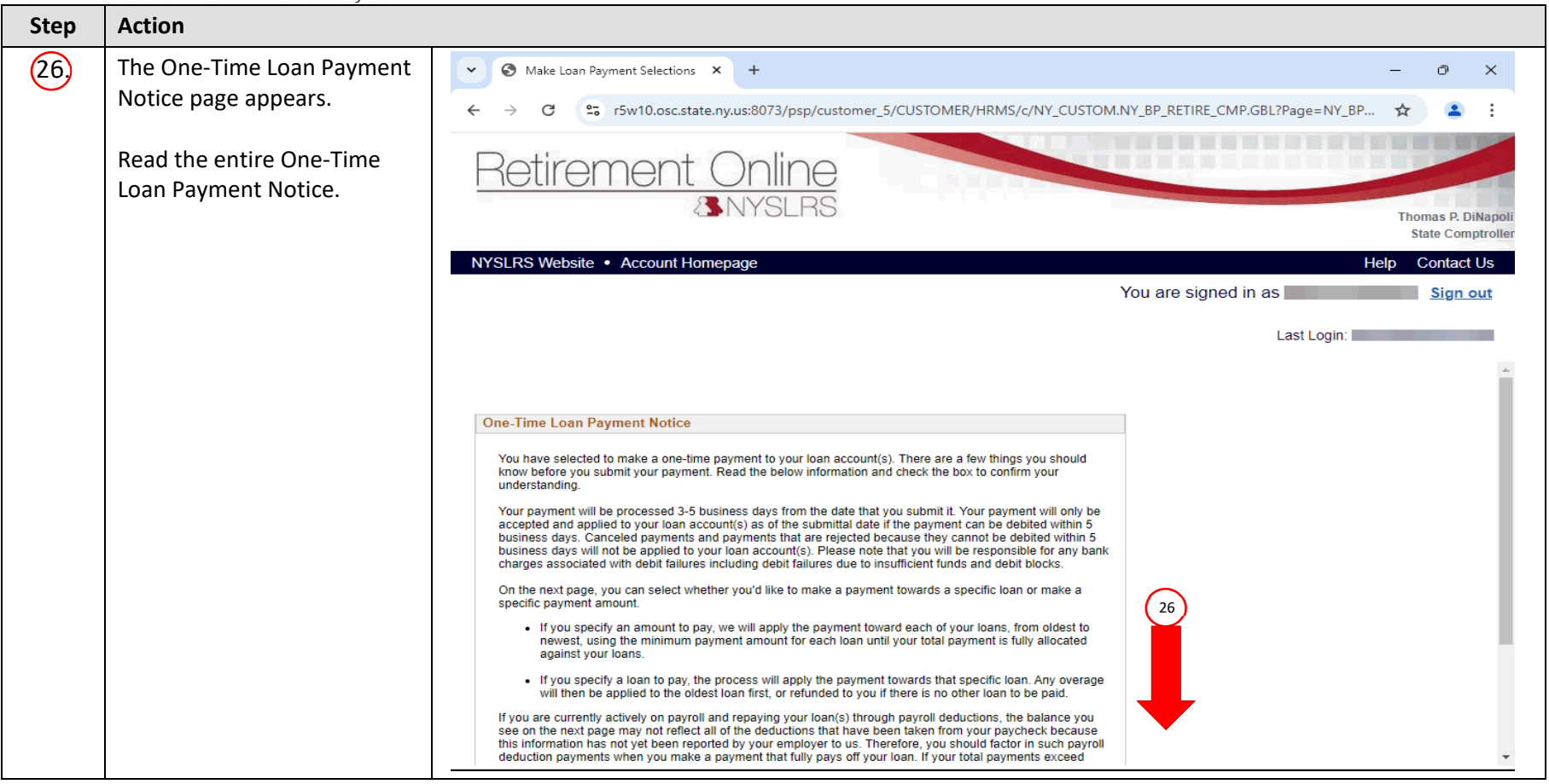

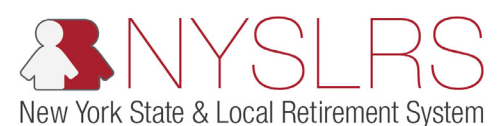

| Step |                                                                                                    |                                                                                                    |
|------|----------------------------------------------------------------------------------------------------|----------------------------------------------------------------------------------------------------|
| 27,  | Check the box, confirming<br>that you have reviewed<br>and understand the<br>information that has been<br>provided. | <ul> <li>Make Loan Payment Selections × + - □ ×</li> <li>→ C S r5w10.osc.state.ny.us:8073/psp/customer_5/CUSTOMER/HRMS/c/NY_CUSTOM.NY_BP_RETIRE_CMP.GBL?Page=NY_BP</li> <li>★ ≥ :</li> <li>Retirement Online</li> <li>NYSLRS</li> </ul> |
| 28.  | Click the <b>Next</b> button.                                                                                       | 21       Pice Contact Us         21       Pice Contact Us                                                                                                    |

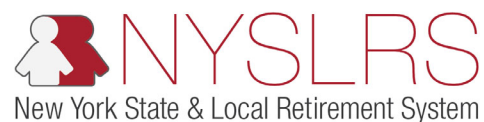

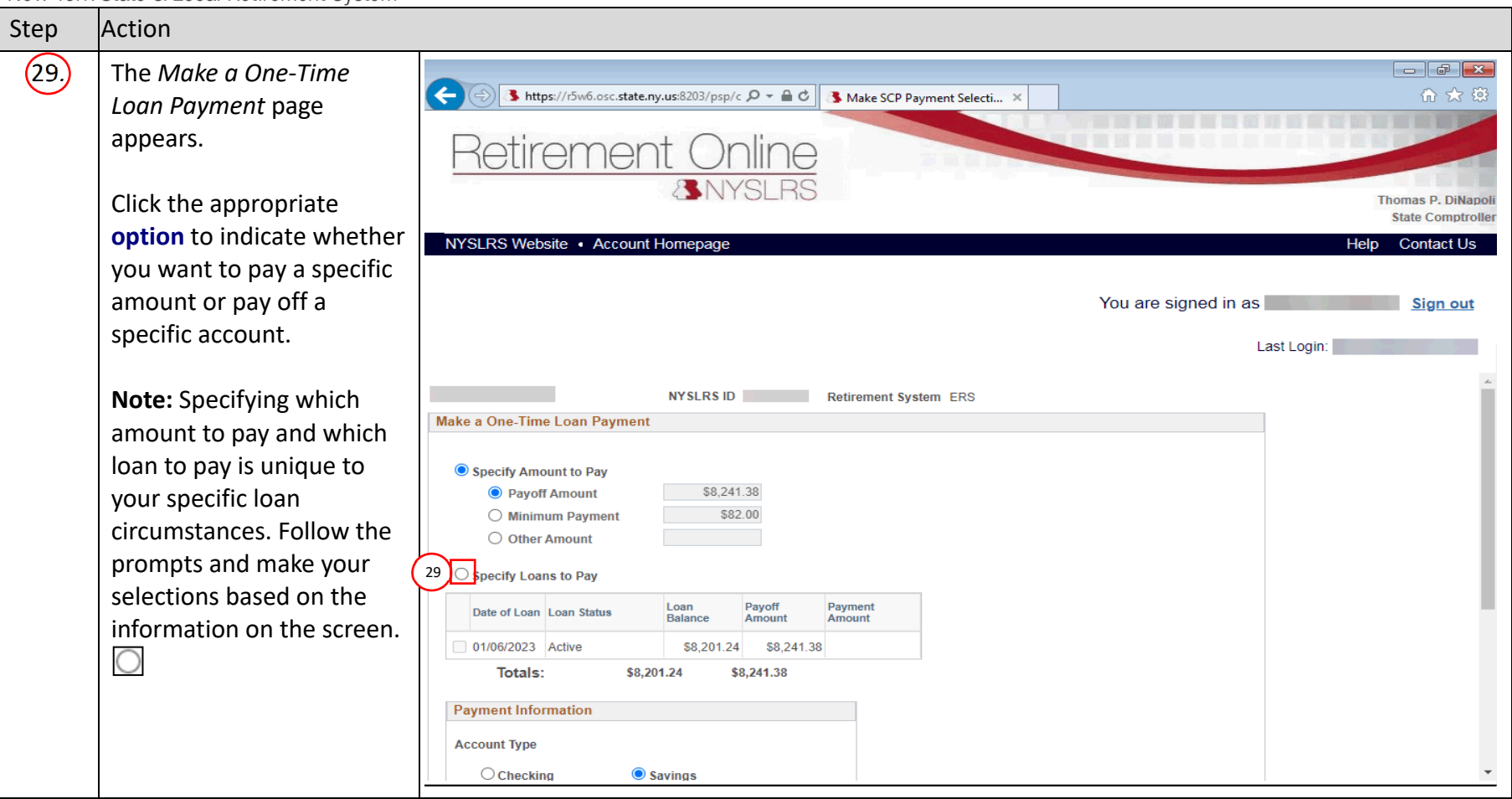

|           | NYSLRS                          |                                                                                                    |                    |
|-----------|---------------------------------|----------------------------------------------------------------------------------------------------|--------------------|
| INEW YORK | State & Local Retirement System | X C Mala Lass Research Solutions X                                                                         | - 0 Y              |
| 30,       | to apply payment to.            |                                                                                                    | - 0 ^              |
|           |                                 | ← → C S rbw10.osc.state.ny.us:80/3/psp/customer_5/CUSTOMER/HRM5/c/NY_CUSTOM.NY_BP_RETIRE_CMP.GBL/Page=NY_B | P X 🔺 :            |
|           | Note: In this example,          | Retirement Online                                                                                          |                    |
|           | there is only one loan.         | (3 NYSLRS                                                                                                  | Thomas P. DiNapoli |
|           | Your account may contain        |                                                                                                    | State Comptroller  |
|           | multiple loans.                 | NYSERS Website • Account Homepage<br>You are signed in as                                                  | Help Contact Us    |
|           |                                 |                                                                                                    | Jightout           |
|           |                                 | Last Login:                                                                                                |                    |
|           |                                 | NYSLRS ID Retirement System ERS                                                                            | Â                  |
|           |                                 | Make a One-Time Loan Payment                                                                               |                    |
|           |                                 | O Specify Amount to Pay                                                                                    |                    |
|           |                                 | Payoff Amount \$8,241.38     Minimum Payment \$82.00                                                       |                    |
|           |                                 | O Other Amount                                                                                             |                    |
|           |                                 | Specify Loans to Pay                                                                                       |                    |
|           |                                 | Date of Loan Loan Status Loan Balance Payoff Amount Payment Amount                                         |                    |
|           |                                 | 30 01/06/2023 Active \$8,201.24 \$8,241.38                                                                 |                    |
|           |                                 | Totals: \$8,201.24 \$8,241.38                                                                              |                    |
|           |                                 | Payment Information                                                                                        |                    |
|           |                                 | Account Type                                                                                               | -                  |

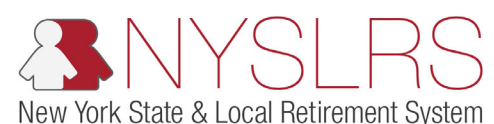

| Step | Action                                                                                  |                                                                                                    |      |
|------|-----------------------------------------------------------------------------------------|----------------------------------------------------------------------------------------------------|------|
| 31   | Enter the appropriate<br>information into<br>the <b>Payment</b><br><b>Amount</b> field. | ✓ ③ Make Loan Payment Selections × +       -       □       ×         ← → ♂       ♥: r5w10.osc.state.ny.us:8073/psp/customer_5/CUSTOMER/HRMS/c/NY_CUSTOM.NY_BP_RETIRE_CMP.GBL?Page=NY_BP       ★       ▲           ▲           ▲           ▲             ▲           ▲           ▲           ▲           ▲           ▲           ▲           ▲           ▲           ▲           ▲           ▲           ▲                                                                                                    |      |
|      |                                                                                         | Retirement Online                                                                                                    | ooli |
|      |                                                                                         | NYSLRS Website • Account Homepage       Help       Contact Us         You are signed in as       Sign out                                                                                                    | ler  |
|      |                                                                                         | Last Login:                                                                                                    | de   |
|      |                                                                                         | NYSLRS ID     Retirement System ERS       Make a One-Time Loan Payment       O Specify Amount to Pay            • Payoff Amount          \$8,241.38                                                                                                    |      |
| 32.  | Scroll down until you see<br>the 'Payment Information'<br>section.                      | Minimum Payment     \$82.00       Other Amount     Image: Constant of the second of the second of th |      |
|      |                                                                                         | Image: Control of Checking                                                                                                    | •    |

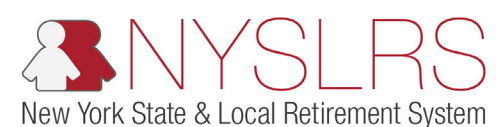

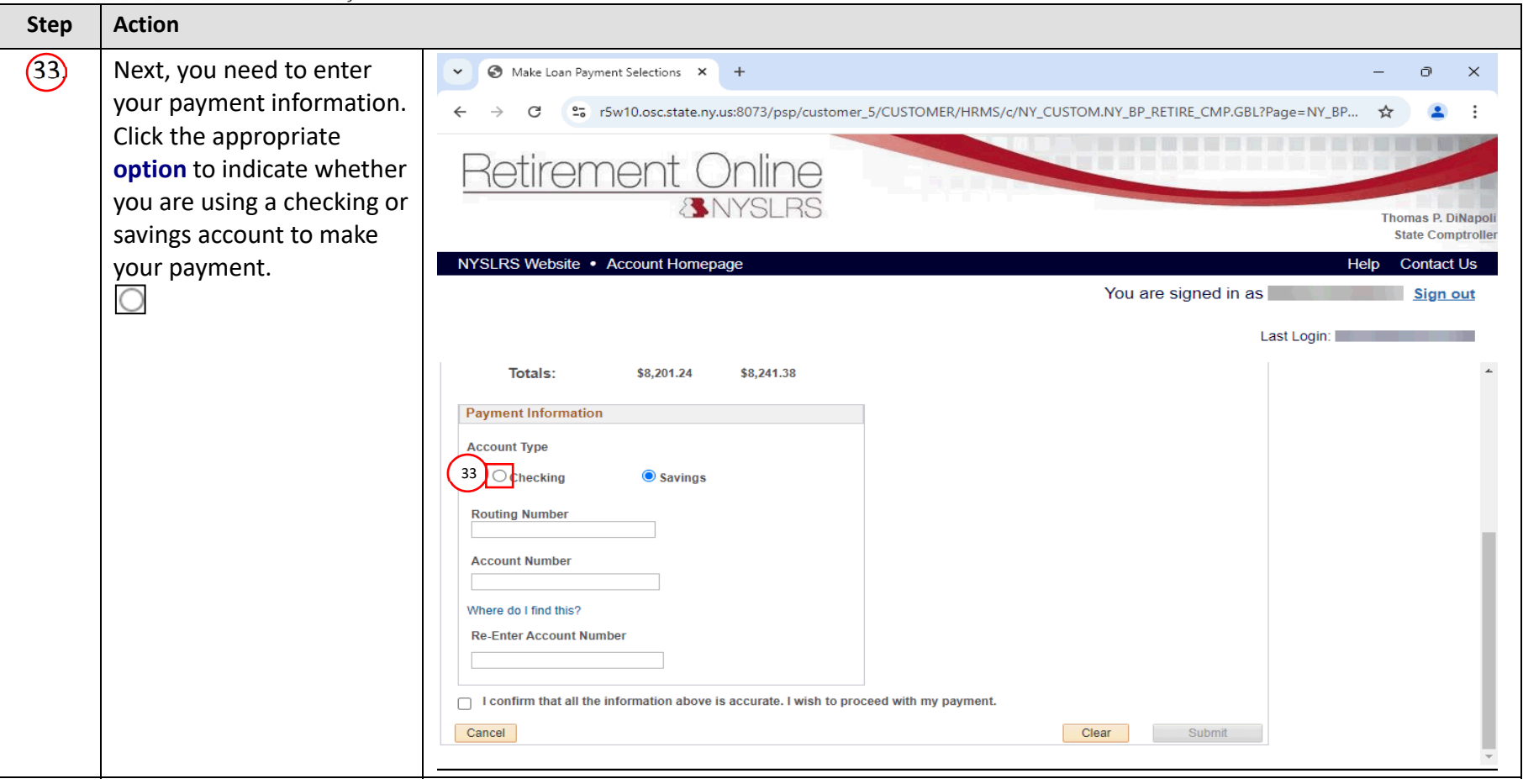

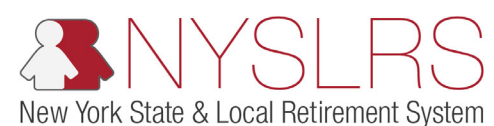

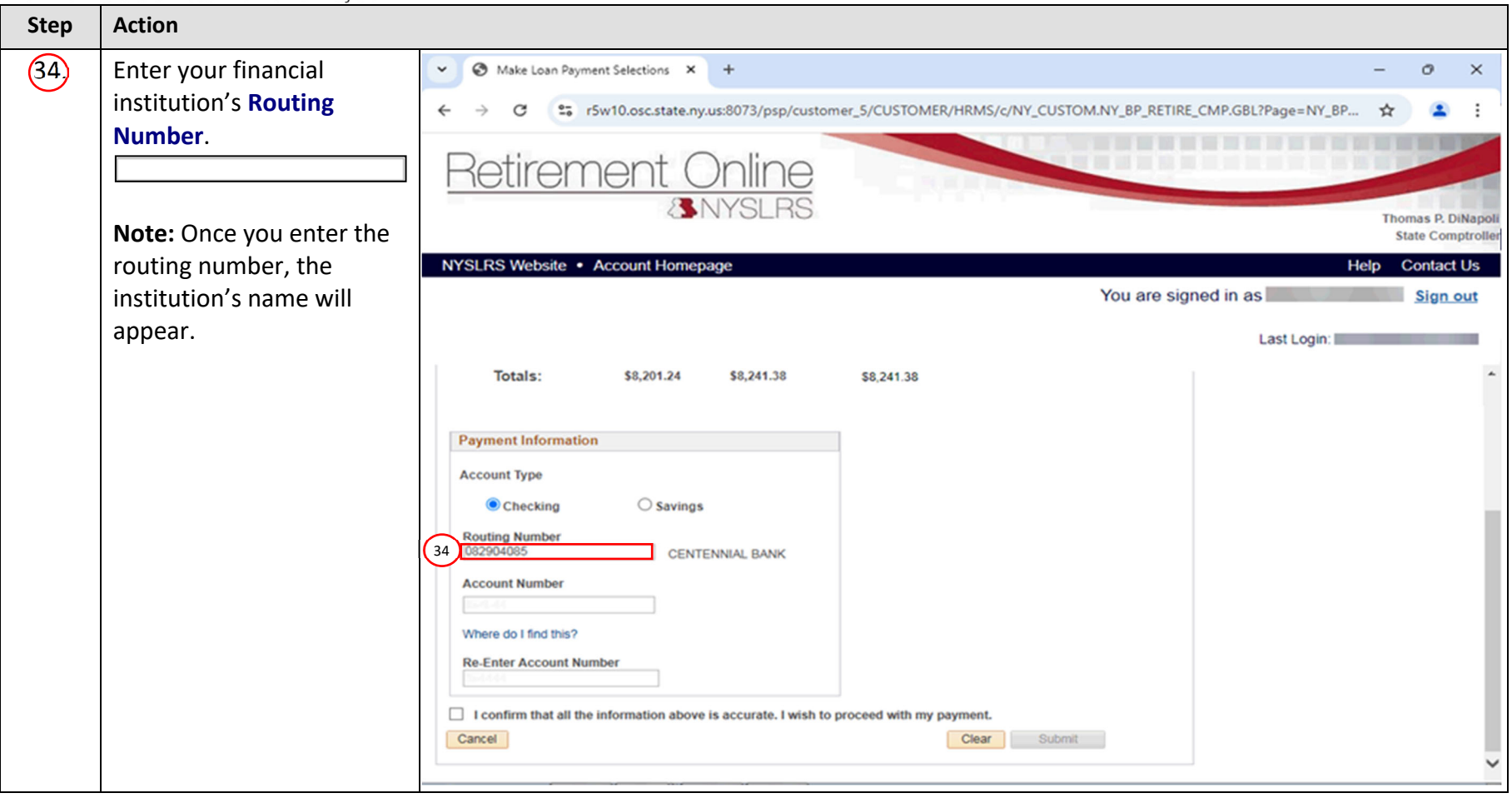

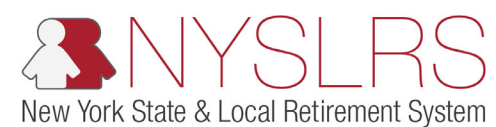

| Step | Action                                             |                                                                                                    |               |
|------|----------------------------------------------------|----------------------------------------------------------------------------------------------------|---------------|
| (35) | Enter your Account                                 | IIIIIiii                                                                                                    |               |
|      | Number.                                            | Make Loan Payment Selections X + - D >                                                                                                    | ~             |
|      |                                                    | ← → C 😅 r5w10.osc.state.ny.us:8073/psp/customer_5/CUSTOMER/HRMS/c/NY_CUSTOM.NY_BP_RETIRE_CMP.GBL?Page=NY_BP 🛠 🔒                                                                                                    | :             |
|      |                                                    | Retirement Online                                                                                                    |               |
| 36   | Re-Enter your Account<br>Number.                   | SNYSLRS Thomas P. DiNa State Comptra                                                                                                    | poli<br>oller |
|      |                                                    | NYSLRS Website       Account Homepage       Help       Contact Us         You are signed in as       Sign out                                                                                                    | ;<br><u>t</u> |
|      |                                                    | Last Login:                                                                                                    | 1             |
| 37   | Check the box to confirm your payment information. | Totals:     \$8,201.24     \$8,241.38       Payment Information       Account Type                                                                                                    | *             |
| 38   | Click the <b>Submit</b> button.                    | <ul> <li>Checking ○ Savings</li> <li>Routing Number</li> <li>(B82904085 CENTENNIAL BANK</li> <li>Account Number</li> <li>(12345 35)</li> <li>Where do I find this?</li> <li>Re-Enter Account Number</li> <li>(12345 36)</li> <li>(12345 36)</li> <li>(12345 3</li></ul> | >             |

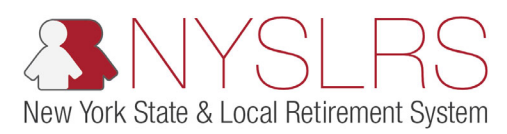

| Step | Action                                                                                                    |                                                                                                    |                        |
|------|----------------------------------------------------------------------------------------------------|----------------------------------------------------------------------------------------------------|------------------------|
| 38   | Selecting Pay by Check<br>displays instructions for<br>mailing a payment.                                                                      |                                                                                                    | -                      |
| 39   | You may decide not to pay<br>your balance(s) now.<br><b>Note:</b> Retiring with an<br>outstanding loan balance                                 | NYSLRS Website       Account Homepage       Help         You are signed in as       Last Login:         be applied to the account.       Last Login:                                                                                                    | Contact Us<br>Sign out |
|      | can significantly reduce<br>your retirement benefit.<br>Once you have made your<br>payment selection, click<br>the <b>Next</b> button.<br>Next | Instructions<br>Choose a payment method to make a payment now. Otherwise, select 'Do not make a payment now'.<br>Pay online<br>Pay by check<br>Mail a check or money order to the address below. Make your payment payable to the New York<br>State and Local Relifement System. Indicate on the check or money order that you are making a<br>loan or service credit purchase payment, and include your NYSLRS ID. |                        |
| (40) |                                                                                                    | New York State and Local Retirement System<br>Attr: Account Receivable<br>110 State Street,<br>Albany, New York 12244-0001<br>39 O o not make a payment now<br>"In very few instances, an outstanding mandatory service credit purchase balance may not reduce your pension.<br>Please <u>Contact Us</u> with questions.                                                                                            |                        |
|      |                                                                                                    | Cancel Back Next 40                                                                                                    | ÷                      |

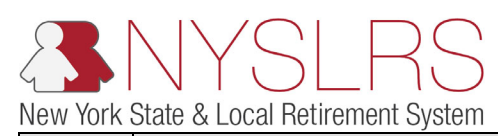

| Step | Action                                                                                                    |                                                                                                    |
|------|----------------------------------------------------------------------------------------------------|----------------------------------------------------------------------------------------------------|
| (41) | The Your Employment<br>History page will appear.<br>Review this information.<br>Scroll down until you see<br>the 'Additional<br>Employment' section.<br>Here, you will add any<br>public employers that<br>might be missing from<br>your employment history<br>to make sure you get<br>credit for all your service. | Integrit/15006.osc.state.ny.us82003/psp/c P   Integrit/15006.osc.state.ny.us82003/psp/c P   Integrit/15006.osc.state.ny. |
|      | <b>Note:</b> If you do not have<br>additional employment,<br><b>scroll down</b> to the <b>Next</b><br>button.                                                                                                    | Employment History         VILLAGE OF JOHNSON CITY         If any of your public employers are missing from our records, including military-related service, list them below. You will have the chance to upload supporting documentation. Otherwise, we will reach out to the employers if needed.         Provide details about your other public employment below. For the Employer/Reciprocal System field, choose the employer that you worked for or the other NYS public retirement system that your were a member of. When you search, if you cannot find the Employer/Reciprocal System or Title of Position is not listed, you can type the information in the field.         Additional Employment       Imployer/Reciprocal System         Imployer/Reciprocal System       Title of Position         Start Date       Imployment         Imployer/Reciprocal System       Title of Position         Start Date       Imployment         Imployer/Reciprocal System       Title of Position         Imployer/Reciprocal System       Imployer         Imployer/Reciprocal System       Imployer         Imployer/Reciprocal System       Imployer         Imployer/Reciprocal System       Imployer         Imployer/Reciprocal System       Imployer         Imployer       Imployer         Imployer       Imployer         Imployer       Imployer         Imployer       Imployer         Imployer       Imployer                                                                                                    |

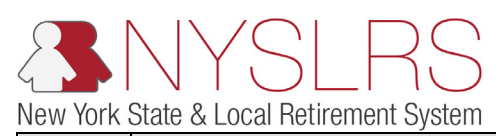

| Step | Action                                                                                                    |                                                                                                    |
|------|----------------------------------------------------------------------------------------------------|----------------------------------------------------------------------------------------------------|
| 42   | Click the Look Up icon next<br>to the<br>Employer/Reciprocal<br>System field to choose<br>from a list of public<br>employers and reciprocal<br>systems accepted by<br>NYSLRS.                                                                                                | Interpretation     Interpretation                                                                                       |
|      | <b>Note:</b> A reciprocal<br>retirement system is a<br>public New York State<br>retirement system other<br>than the one you are<br>retiring from. Later steps<br>will ask if you wish to<br>transfer or reinstate a<br>membership from a<br>reciprocal retirement<br>system. | According to our records, the following public employers reported service credit for you that may count toward your pension benefit.   Employment History  VILLAGE OF JOHNSON CITY  If any of your public employers are missing from our records, including military-related service, list them below. You will have the chance to upload supporting documentation. Otherwise, we will reach out to the employers if needed.  Provide details about your other public employment below. For the Employer/Reciprocal System field, choose the employer that you worked for or the other NYS public relifement system that your were a member of. When you search, if you cannot find the Employer/Reciprocal System Title of Position is not listed, you can type the information in the field.  Additional Employment  42 Back Next |
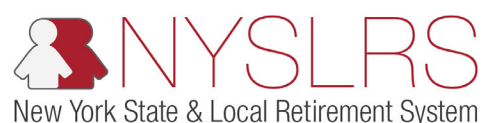

| Step | Action                                                     |                                                                                                    |                                                                    |                              |                                           |           |      |                                                            |
|------|------------------------------------------------------------|----------------------------------------------------------------------------------------------------|--------------------------------------------------------------------|------------------------------|-------------------------------------------|-----------|------|------------------------------------------------------------|
| 43.  | The 'Look Up<br>Employer/Reciprocal<br>System' pop-up will | Continent                                                                                                    | <u>ه</u> د م                                                       | NY_BPC_ADD                   | ×<br>Employer/Reciprod                    | al System |      | - 2 × 3                                                    |
|      | appear. Select the<br>appropriate <b>Description</b>       | NYSLRS Website • Account Homepage                                                                                                    | Search by:                                                         | Description V<br>Cancel Adva | begins with                               |           | Help | Thomas P. DiNapoli<br>State Comptroller<br>Help Contact Us |
|      |                                                            |                                                                                                    | Search Result<br>Only the first 300                                | results can be dis           | played.                                   |           |      | Sign out                                                   |
|      | Note: The location code of                                 |                                                                                                    | View 100<br>De                                                     | First 🕚 1-                   | 300 of 300 🕑 Last                         |           |      | 0.001 1004091200 01100 1017001                             |
|      | the employer or reciprocal                                 | Apply to Retire                                                                                                    | 00000-HIST<br>00001-HIST                                           | 43                           | 00000<br>00001                            |           |      | ^                                                          |
|      | system is required.                                        | Your Employment History According to our records, the following public employee                                                                                                    | 00010-HIST<br>00064-HIST<br>00118-HIST<br>00121-HIST<br>00134-HIST |                              | 00010<br>00064<br>00118<br>00121<br>00134 |           |      |                                                            |
|      |                                                            | Employ<br>VILLAGE OF JOHNSON                                                                                                    | 00138-HIST<br>00139-HIST<br>00141-HIST                             |                              | 00138<br>00139<br>00141<br>00142          |           |      |                                                            |
|      |                                                            | If any of your public employers are missing from our re<br>chance to upload supporting documentation. Otherwis                                                                                      | 00143-HIST<br>00144-HIST<br>00145-HIST                             |                              | 00142<br>00143<br>00144<br>00145          |           |      |                                                            |
|      |                                                            | Provide details about your other public employment be<br>worked for or the other NYS public retirement system<br>Reciprocal System or Title of Position is not listed, you<br>Additional Employment | 00146-HIST<br>00147-HIST<br>00152-HIST<br>00409-HIST               |                              | 00146<br>00147<br>00152<br>00409          |           |      |                                                            |
|      |                                                            | Employer/Reciprocal System Title of Positio                                                                                                    | 00414-HIST<br>00433-HIST<br>00434-HIST                             |                              | 00414<br>00433<br>00434                   |           |      |                                                            |
|      |                                                            | Cancel                                                                                                    | 00435-HIST<br>00437-HIST<br>00438-HIST                             |                              | 00435<br>00437<br>00438                   |           | ~    |                                                            |
|      |                                                            | <                                                                                                    |                                                                    |                              |                                           |           | .:   | >                                                          |

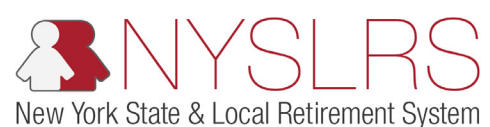

| Step | Action                                                                                                    |                                                                                                    |
|------|----------------------------------------------------------------------------------------------------|----------------------------------------------------------------------------------------------------|
| Step | Action<br>The Your Employment<br>History page will appear.<br>Click the Look Up icon next<br>to the Title of Position<br>field to view a list of<br>NYSLRS job title<br>descriptions and their<br>corresponding job codes. | Image: Antipe://Sw6.occ state.nyuus8203/psp/c D · @ C       Image: Antipe://Sw6.occ state.nyuus8203/psp/c D · @ C         Image: Antipe: Antipe: Antise: Antise: Antipe: Antise: Antipe: Antipe: Antipe: Ant |
|      |                                                                                                    | Employer/Reciprocal System Title of Position Start Date End Date<br>1 00001-HIST Q IFB IF -<br>Cancel 44 Back Next                                                                                                    |

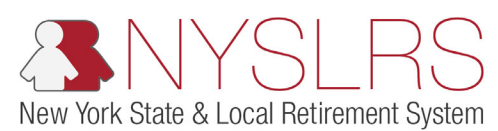

|                                                                                                    | Step |
|----------------------------------------------------------------------------------------------------|------|
| (45)       The 'Look Up Title of<br>Position' pop-up will<br>appear. Select the<br>Description that most<br>closely matches your job<br>title for this employer. If<br>you aren't certain what to<br>select, choose "General."       Impr://Select.etteryus/200/pp/CP = @ C INVBRCADD_R         VSUR3S Website - Account Homespage<br>Vsurs employment filtery<br>Vsurs employment filtery<br>Report to Retire       Search Results         Very Brechoose - Contact Up<br>report - Contact Up<br>Report to Retire       Search Results         Very Brechoose - Contact Up<br>Report to Retire       Stancount<br>Retire         Very Brechoose - Contact Up<br>Report to Retire       Stancount<br>Retire         Very Brechoose - Contact Up<br>Report to Retire       Stancount<br>Retire         Very Brechoose - Contact Up<br>Report to Retire       Stancount<br>Retire         Very Brechoose - Contact Up<br>Report to Retire       Stancount<br>Retire         Very Brechoose - Contact Up<br>Report to Retire       Stancount<br>Retire         Very Brechoose - Contact Up<br>Report to Retire       Stancount<br>Retire         Very Brechoose - Contact Up<br>Report Retire       Stancount<br>Retire         Very Brechoose - Contact Up<br>Retire       Stancount<br>Retire         Retire       Stancount<br>Retire         Very Brechoose - Contact Up<br>Retire       Stancount<br>Retire         Retire       Stancount<br>Retire         Very Brechoose - Contact Up<br>Retire       Retire         Retire       Stancount<br>Retire         Retire | 45   |

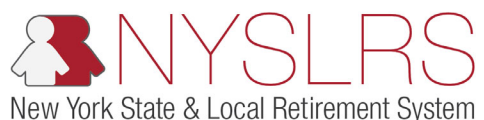

| Step | Action                                                                                                    |                                                                                                    |
|------|----------------------------------------------------------------------------------------------------|----------------------------------------------------------------------------------------------------|
| 46   | The Your Employment<br>History page will appear.<br>Enter your Start Date using<br>the MM/DD/YYYY format. | Abd State Comptoller                                                                                                    |
|      | Note: You may also use the Calendar icon next to the field to select a date.                              | NYSLRS Website       Account Homepage       Help       Contact Us         You are signed in as       Sign out         Apply to Retire       Image: Sign out in the second second secon |
|      |                                                                                                    | worked for or the other NYS public retirement system that your were a member of. When you search, if you cannot find the Employer/         Reciprocal System or Title of Position is not listed, you can type the information in the field.         Additional Employment         Employer/Reciprocal System         Title of Position         Start Date         1 00001-HIST         Q         Accountant         05/05/2005         Gancel                                                                                                    |

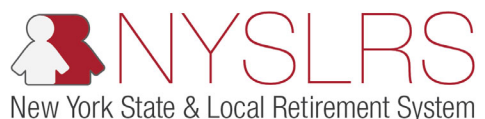

| Step | Action                                                                                     |                                                                                                    |
|------|--------------------------------------------------------------------------------------------|----------------------------------------------------------------------------------------------------|
| 47,  | Enter your <b>End Date</b> field<br>using the MM/DD/YYYY<br>format.                        | Image: Second constraints       Image: Second constraints         Image: Second constraints       Image: Second constraints         Image: Second constraints       Image: Second constraints |
|      | <b>Note:</b> You may also use the <b>Calendar</b> icon next to the field to select a date. | NYSLRS Website     Account Homepage     Help     Contact Us       You are signed in as     Sign out                                                                                                    |
|      |                                                                                            | Apply to Retire          Your Employment History         According to our records, the following public employers reported service credit for you that may count toward your pension benefit.         Employment History         VILLAGE OF JOHNSON CITY         If any of your public employers are missing from our records, including military-related service, list them below. You will have the chance to upload supporting documentation. Otherwise, we will reach out to the employers if needed.         Provide details about your other public employment below. For the Employer/Reciprocal System field, choose the employer that you worked for or the other NYS public relatement system that you were a member of .When you search, if you cannot find the Employer/Reciprocal System         Additional Employment       Eind Date         I 00001-HIST       Accountant       05/05/2015 x is         Cancel       4                                                                                                    |

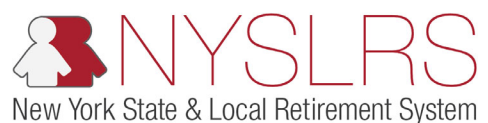

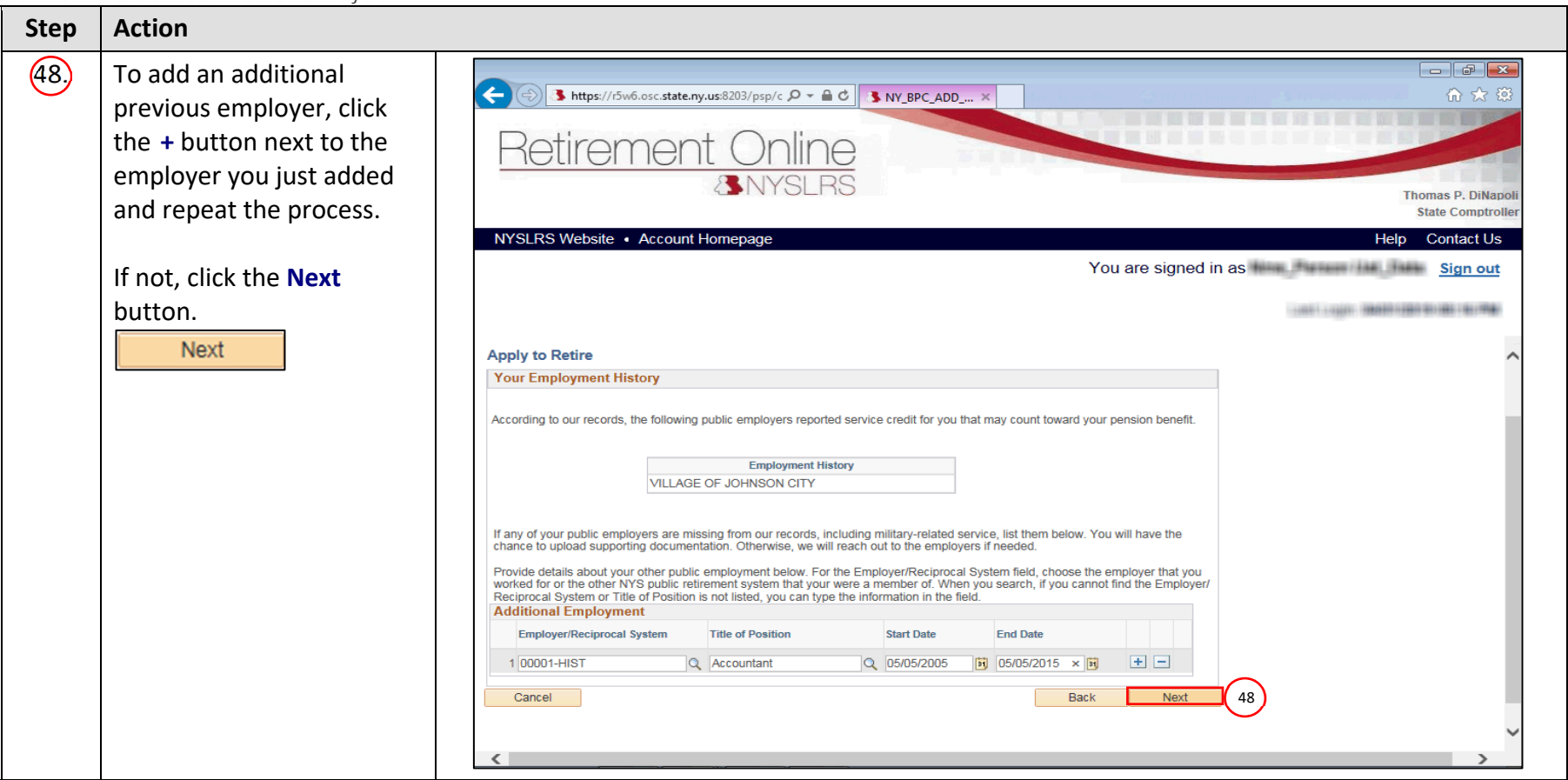

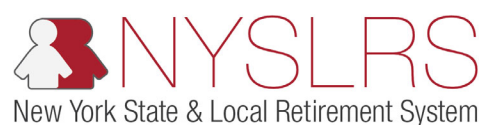

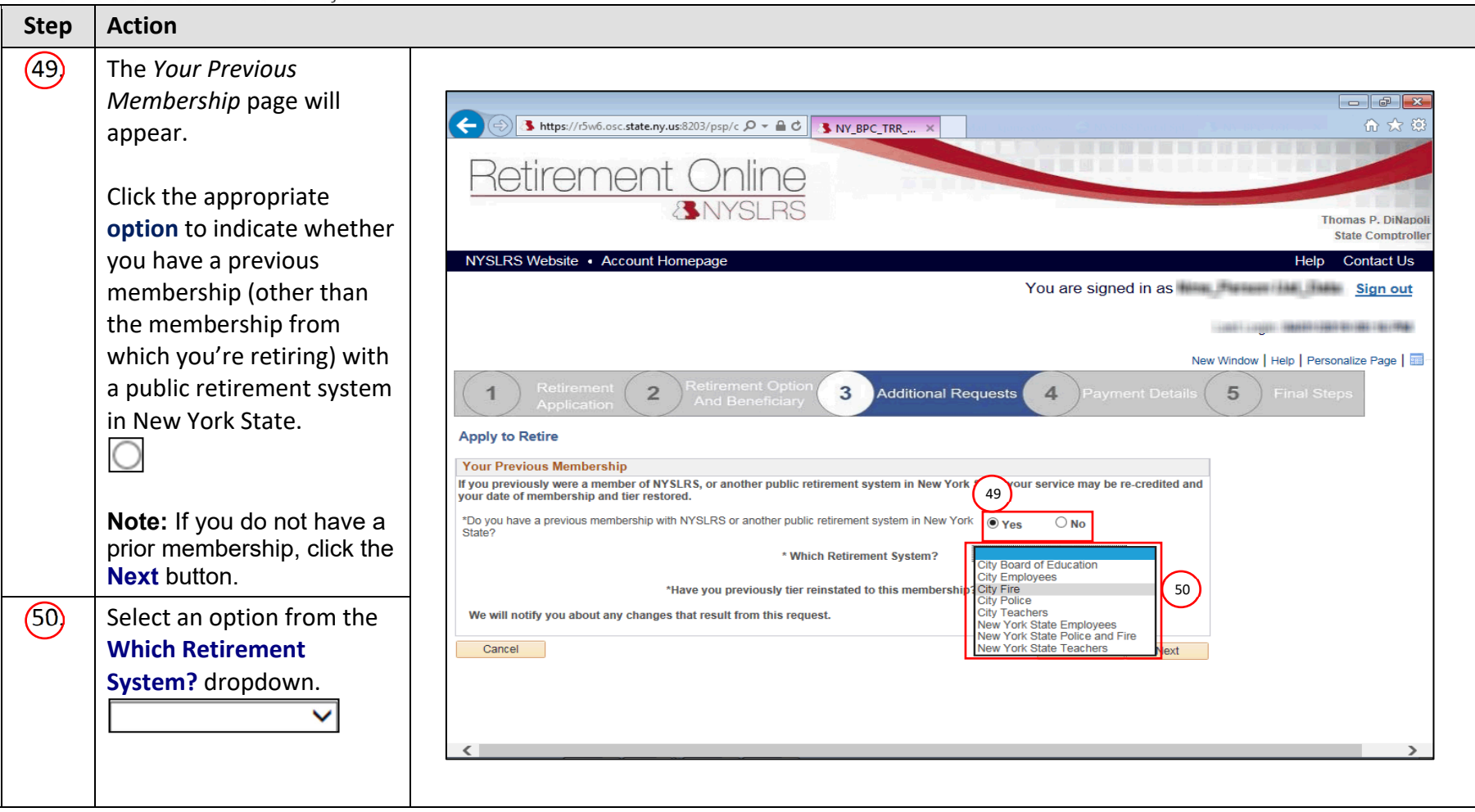

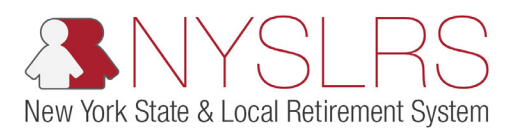

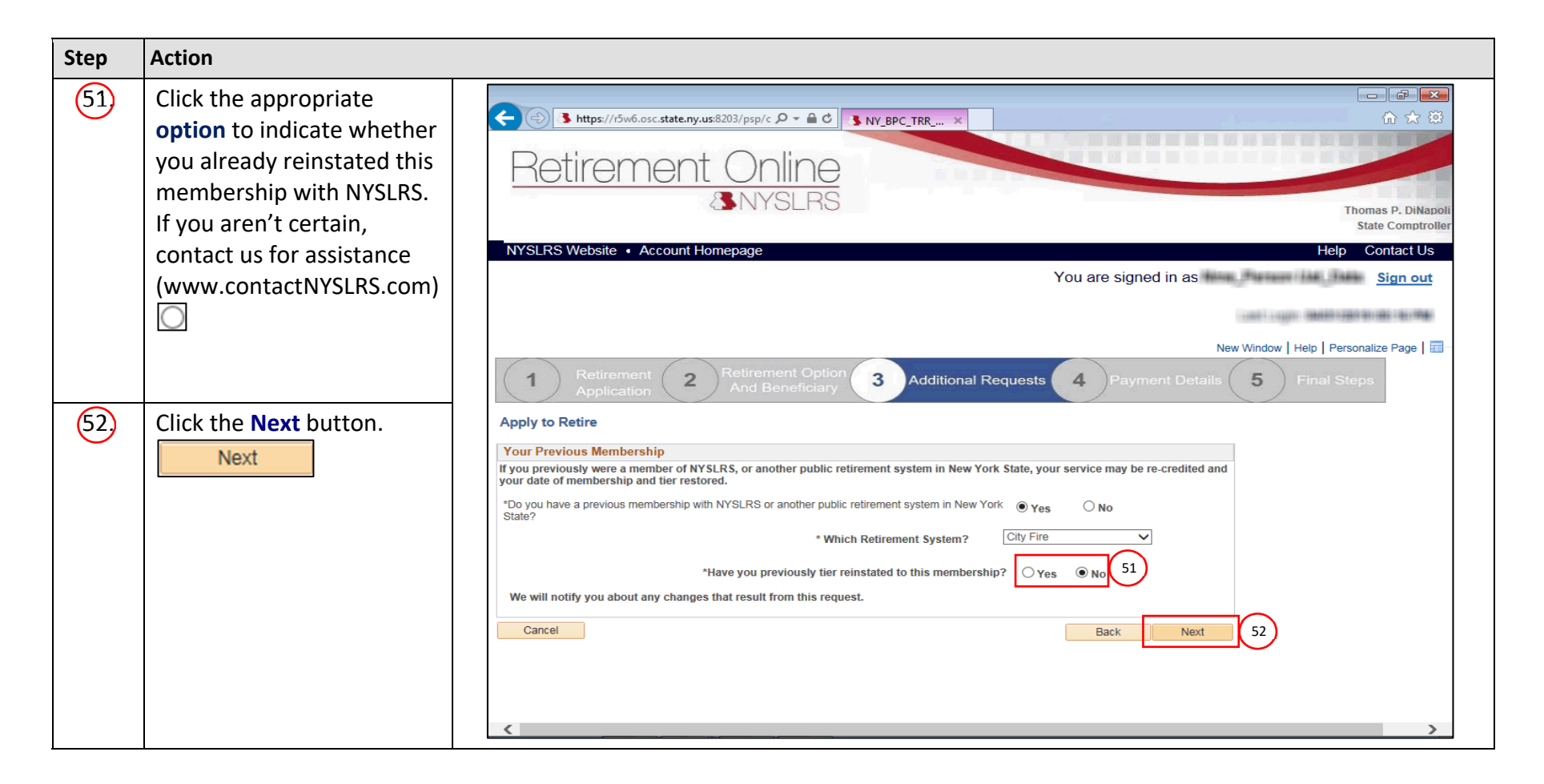

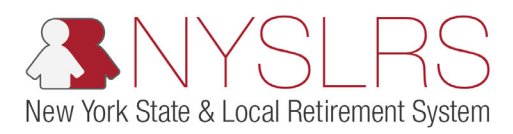

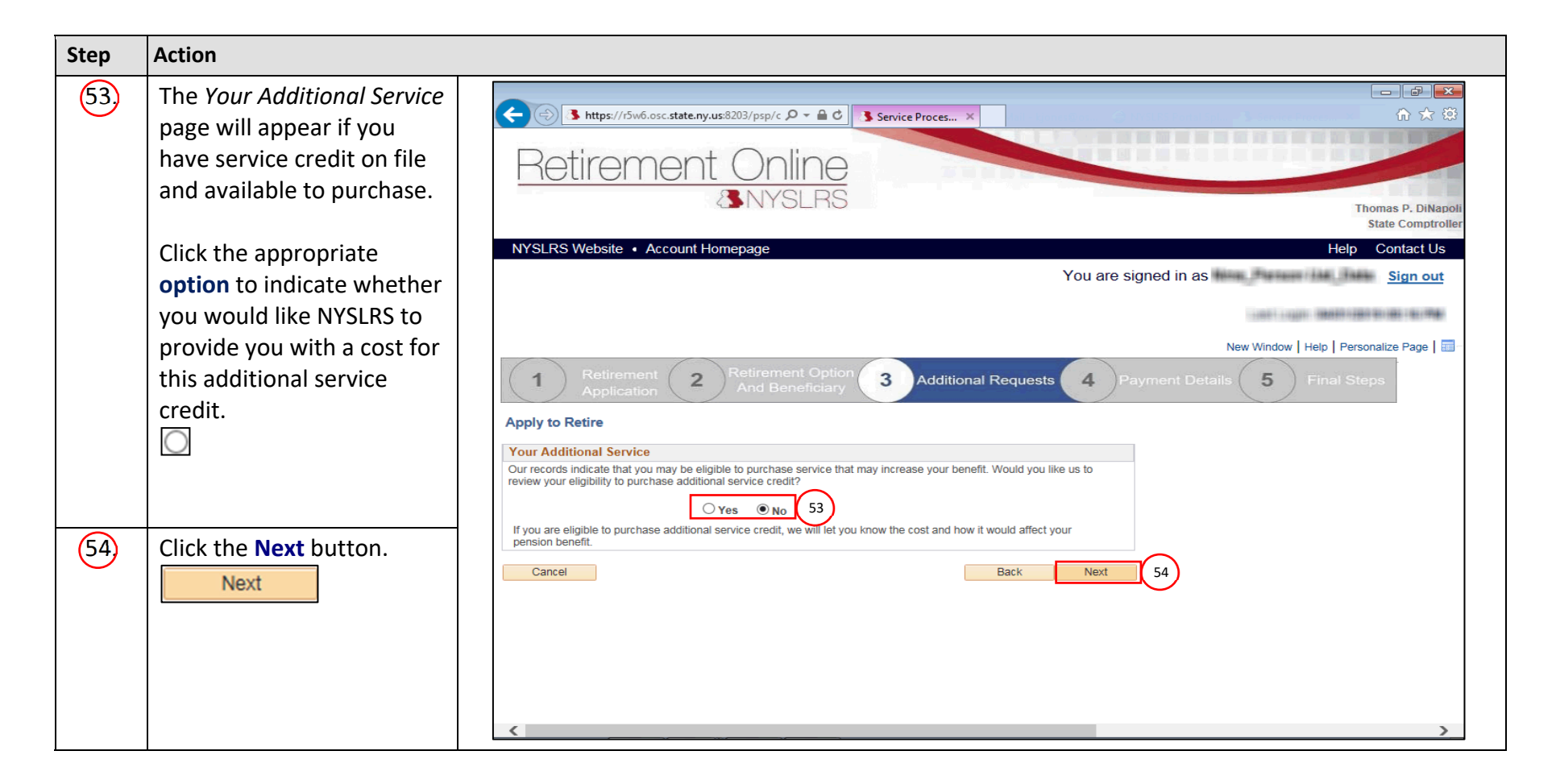

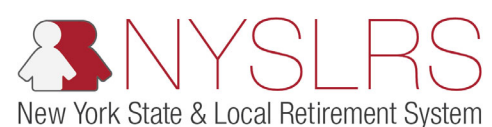

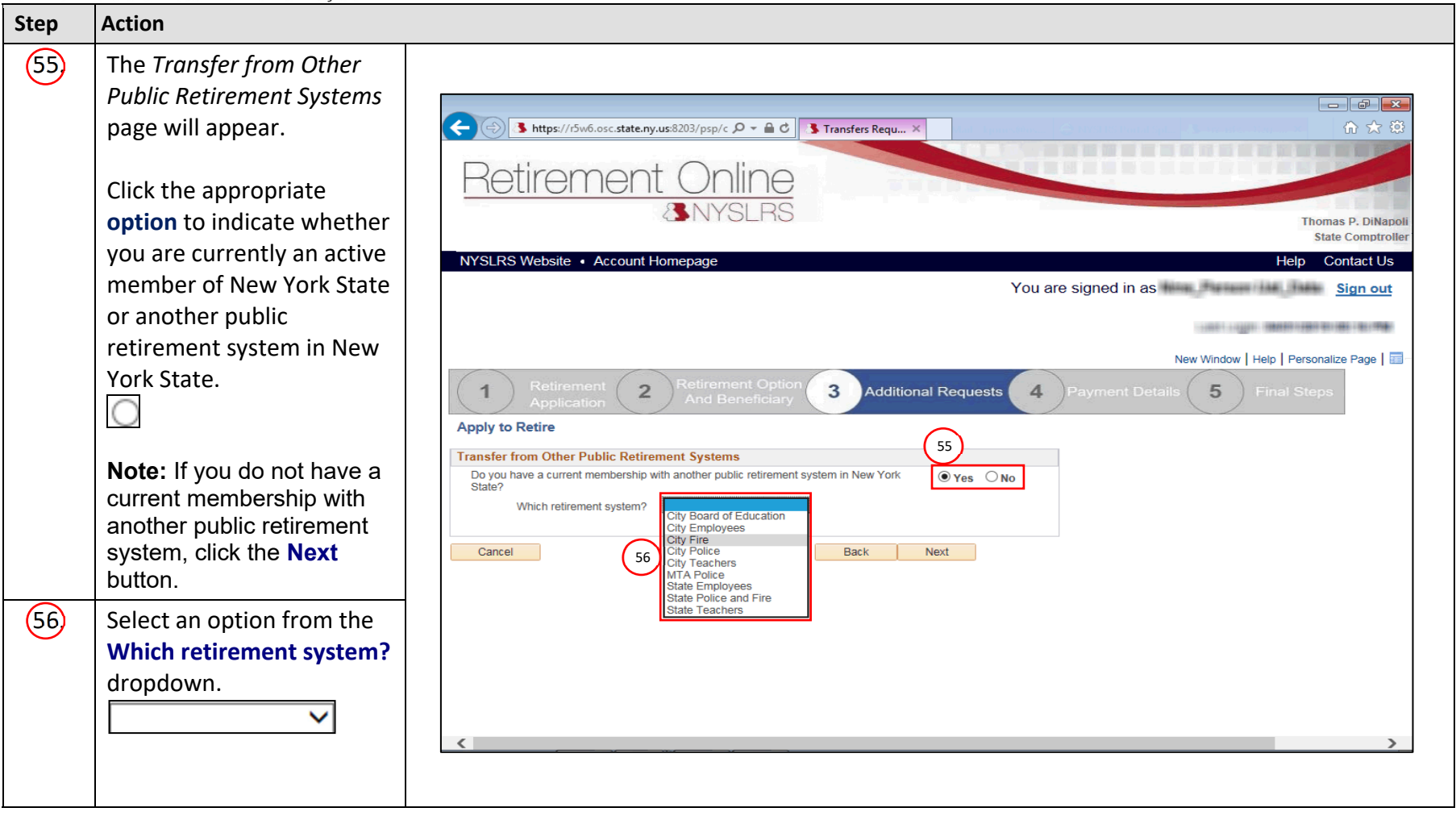

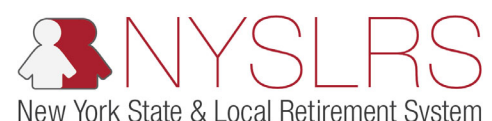

| Step       | Action                             |                                                                                                    |
|------------|------------------------------------|----------------------------------------------------------------------------------------------------|
| Step<br>57 | Action Click the Next button. Next | <form>         Image: second second secon</form> |
|            |                                    | Cancel Back Next 57                                                                                                    |
|            |                                    | < >                                                                                                    |

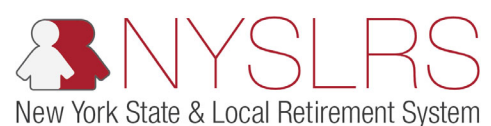

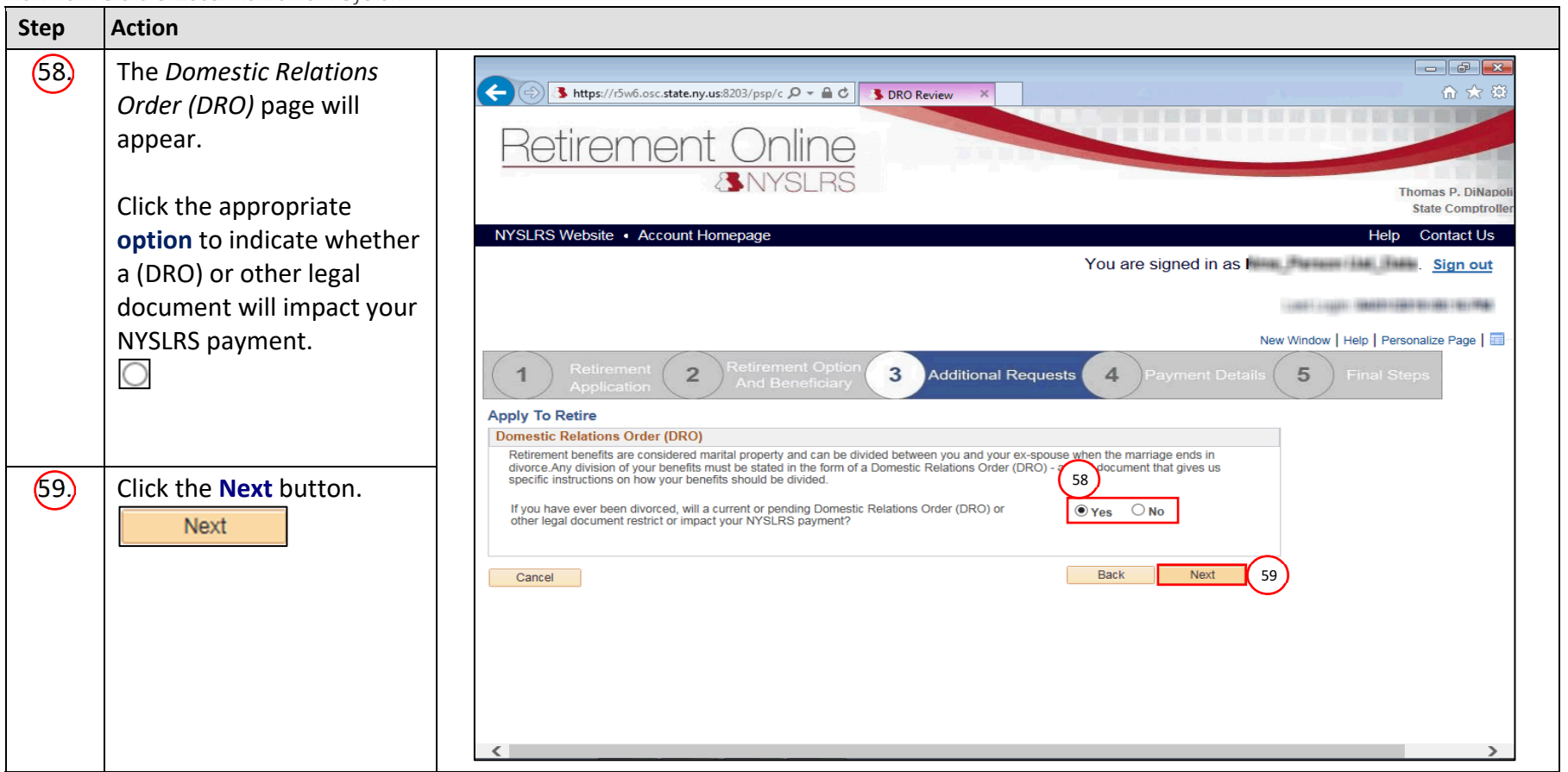

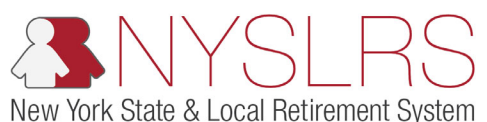

| Step | Action                                                                                                    |                                                                                                    |
|------|----------------------------------------------------------------------------------------------------|----------------------------------------------------------------------------------------------------|
| 60   | The Citizenship Status page<br>will appear. Select the<br>appropriate Citizenship<br>Status option from the<br>dropdown.                                                                                                    | Image: State State Stat |
|      | Note: If you select "Non-<br>Resident Alien", you will be<br>directed to the W-8 page<br>to fill out additional<br>information before moving<br>on to the next step. If you<br>select "Citizen" or<br>"Resident Alien," you will<br>move onto the next step. | New Yandow Help Personalize Page     1 Activement Activement Activement Activement     2 Reinrement Activement Activement Activement     4 Payment Details 5 Final Steps     Citizenship Status     Citizenship Status     60     Cance     Back     Next                                                                                                    |

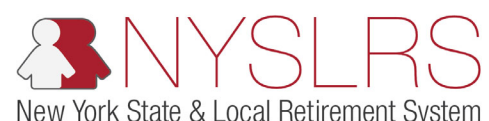

| Step | Action                        |                                                                                                    |
|------|-------------------------------|----------------------------------------------------------------------------------------------------|
| 61   | Click the <b>Next</b> button. | Image: State Account Homepage                                                                                                    |
|      |                               | You are signed in as I Sign out                                                                                                    |
| l    |                               | 1000 - 1000 - 1000 - 1000 - 1000 - 1000 - 1000 - 1000 - 1000 - 1000 - 1000 - 1000 - 1000 - 1000 - 1000 - 1000 -                                                                                   |
|      |                               | New Window       Help       Personalize Page         1       Retirement       2       Retirement Option       3       Additional Requests       4       Payment Details       5       Final Steps |
|      |                               | *Citizenship Status Citizen                                                                                                    |

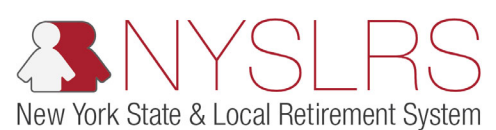

| Step | Action                                                                                                    |                                                                                                    |
|------|----------------------------------------------------------------------------------------------------|----------------------------------------------------------------------------------------------------|
| 62   | The Important Citizenship<br>Tax Information page will<br>appear. Click the <b>W-9</b><br>Instructions link to read<br>the required information.<br><u>W-9 Instruction</u> | Image: State any us 8203/psp/c P + I C       Image: State any us 8203/psp/c P + I C         Image: State any us 8203/psp/c P + I C       Image: State any us 8203/psp/c P + I C                                                                                                    |
|      | <b>Note:</b> You will receive an error and will not be able to continue with the retirement application unless you click this link.                                        | Accession of the second second |
|      |                                                                                                    |                                                                                                    |

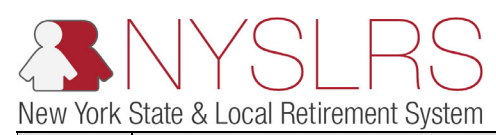

| Step | Action                                                                                                    |                                                                                                    |
|------|----------------------------------------------------------------------------------------------------|----------------------------------------------------------------------------------------------------|
| 63   | Action<br>The 'W9_INSTRUCTIONS'<br>pop-up box will appear.<br>You do not need to fill out<br>the form, but please read<br>the entire page before<br>continuing. You will need<br>to scroll down to read all<br>of the information.<br>Note: Click the disk icon if<br>you would like to save a | Image: State Construction     Image: State Construction     Image: State Construction |
|      | copy of the form to your<br>device for your records.<br>Click the <b>printer</b> icon if you<br>would like to print a copy<br>of the form for your<br>records.                                                                                                    | <form><form></form></form>                                                                                                    |

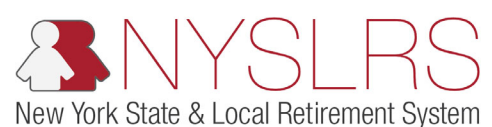

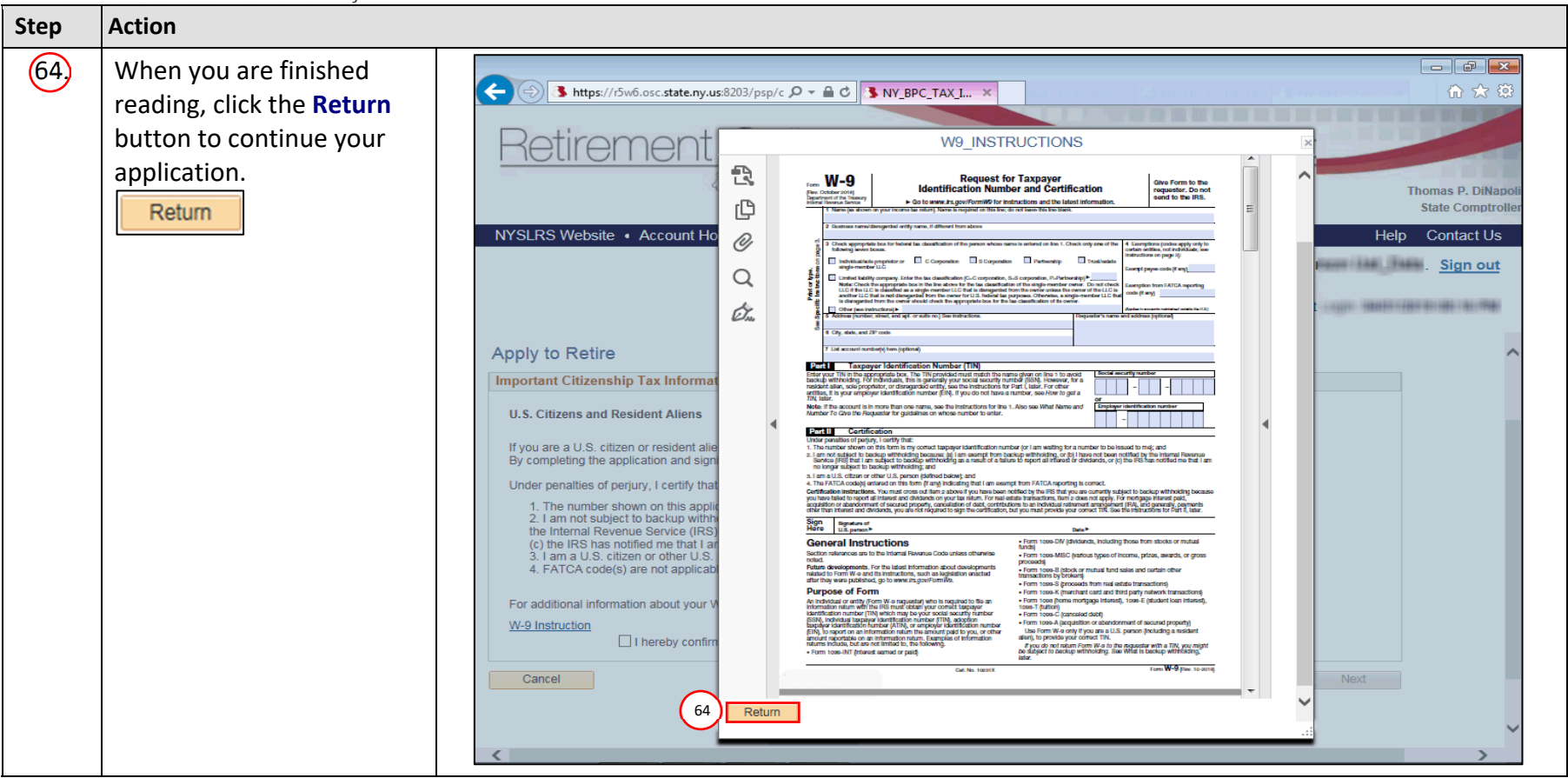

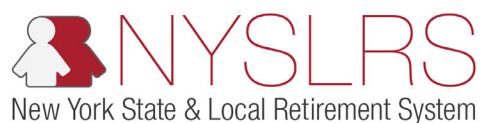

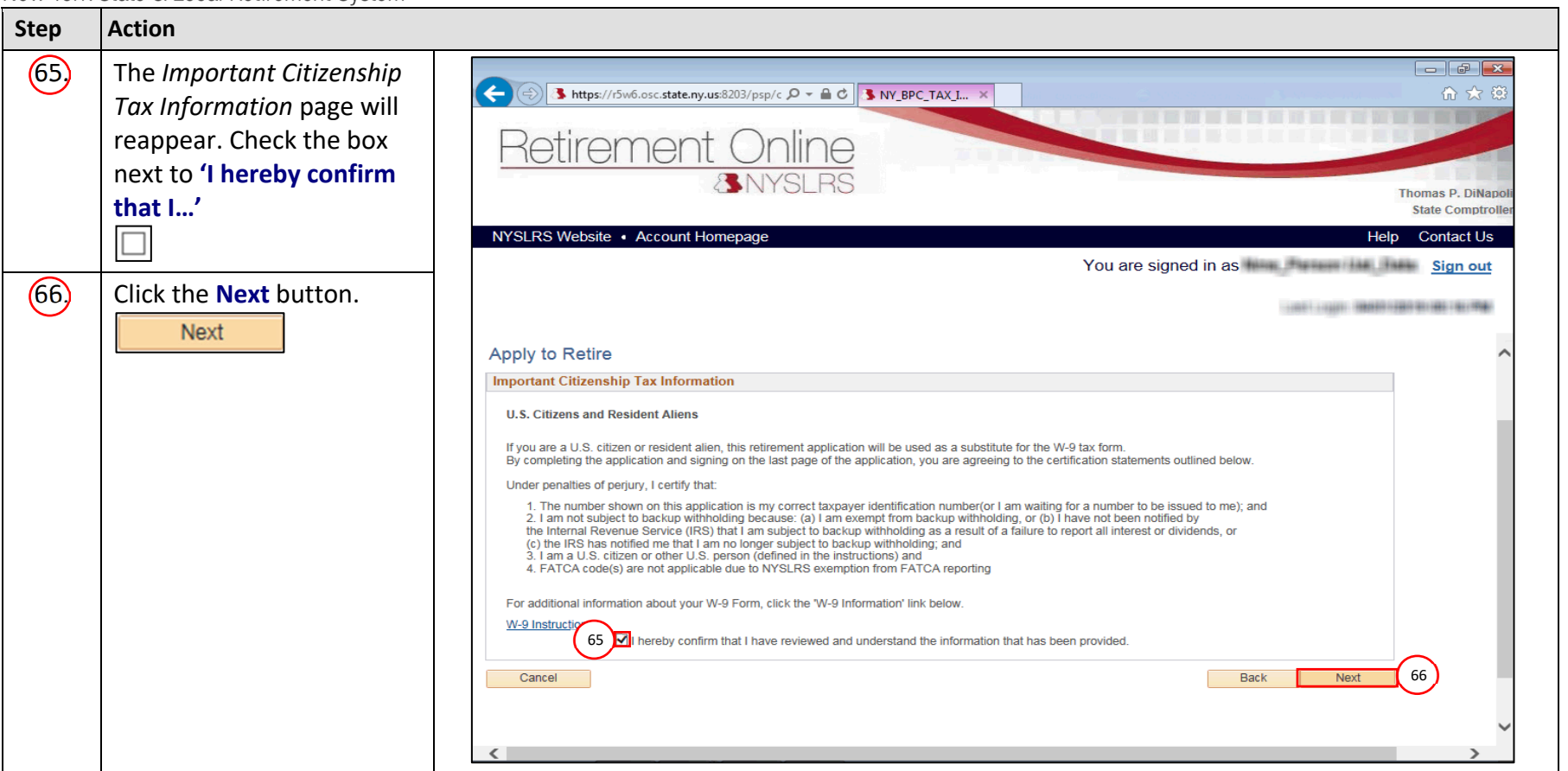

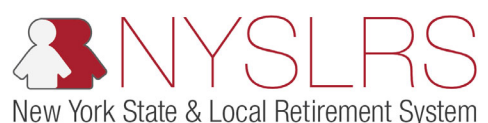

| Step | Action                                                                                                    |                                                                                                    |
|------|----------------------------------------------------------------------------------------------------|----------------------------------------------------------------------------------------------------|
| 67.  | The Your Payment Details<br>page will appear. Click the<br>Regarding Direct Deposit<br>Payments link.<br>Regarding Direct Deposit Payments | Interpretended in the second decided in the second decided decided in the second decided decided deci |
|      | Note: You will receive an<br>error and will not be able<br>to continue with the<br>retirement application<br>unless you click this link.   | NYSLRS Website • Account Homepage       Help       Contact Us         You are signed in as       Sign out         Apply To Retire       Image: Contact Us         Your Payment Details       Image: Contact Us         Circle deposit Payments biox       Image: Contact Us         Retarding Direct Deposit Payments' link to read important information, and then enter the details of your account for       Image: Contact Us         Redarding Direct Deposit Payments       Image: Contact Us       Image: Contact Us         Name of Financial Institution       Account Type       Image: Contact Us         Account Type       Image: Contact Us       Image: Contact Us         Is the account information you provided associated to a joint account?       Yes       No         I do not have a bank account that can accept direct deposit payments.       Image: Contact Us       Image: Contact Us                                                                                                    |

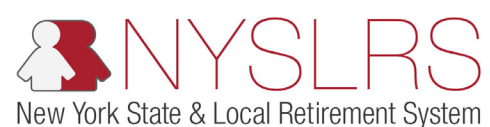

| Step | Action                                                                                                    |                                                                                                    |                                                                    |
|------|----------------------------------------------------------------------------------------------------|----------------------------------------------------------------------------------------------------|--------------------------------------------------------------------|
| 68.  | The 'Information about<br>Direct Deposit' pop-up will<br>appear.                                                            | Image: Second second second                  |                                                                    |
|      | Please read the entire page<br>before continuing. You will<br>need to <b>scroll down</b> to read<br>all of the information. | NYSLRS Webs           Information about Direct Deposit           By Completing the Electronic Funds Transfer Direct Deposit Enrollment, you hereby request all future benefits which become payable to you from the New York State and Local Retirement Systems (NYSLRS) be transferred to your account via Electronic Funds Transfer Direct Deposit.                                                                                                    | ias P. DiNapoli<br>ite Comptroller<br>ontact Us<br><u>Sign out</u> |
| 69,  | When you are finished<br>reading, close the pop-up<br>by clicking the <b>Close (X)</b><br>button.                           | Apply To Reture       NYSLRS is authorized to continue making such benefit payments to said financial institution or any of its successors until         Your Payment D       NYSLRS receives notice from you to the contrary. You agree that NYSLRS shall have no liability or responsibility for loss occasioned by erroneous information supplied by yourself, your duly authorized representative, or the financial institution. You expressly acknowledge and understand any payments made pursuent to this request will be strictly an accommodation made to you by NYSLRS. NYSLRS reserves the right to discontinue or decline to honor this Electronic Funds Transfer request without prior notice.         Regarding Direct D       By Completing the Electronic Funds Transfer Direct Deposit Enrollment, you are representing that this account is not a trust.         Enrollment Application       NYSLRS provides direct deposit through the National Automated Clearing House Association (NACHA) Network which facilitates batch payment processing within the U.S. to domestic U.S. financial institutions. We do not transfer funds into                                                                                                    |                                                                    |
|      |                                                                                                    | Is the account info I do not ha I do not ha I do not h | ~                                                                  |

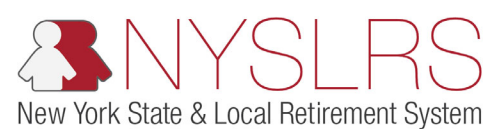

| Step | Action                                                      |                                                                                                    |
|------|-------------------------------------------------------------|----------------------------------------------------------------------------------------------------|
| 70)  | The Your Payment Details page will appear.                  | ← (⇒) Shttps:///5w6.osc.state.ny.us8203/psp/c P ~ a d SNY_BPC_PYM × n ☆ 3                                                                                                    |
|      | To set up direct deposit for your pension payments,         | Keliferhent Online<br>& NYSLRS Thomas P. DiNapoli<br>State Comptroller                                                                                                    |
|      | select Checking or Savings                                  | NYSLRS Website • Account Homepage Help Contact Us You are signed in as Sign out                                                                                                    |
|      | dropdown.                                                   |                                                                                                    |
|      | ~                                                           | Apply To Retire Your Payment Details Click the 'Regarding Direct Deposit Payments' link to read important information, and then enter the details of your account for direct deposit payments below. |
|      | <b>Note:</b> If you prefer to have<br>your pension payments | Regarding Direct Deposit Payments Name of Financial Institution Account Type 70                                                                                                    |
|      | the bottom of the page.                                     | Routing Number     Savings       Account Number                                                                                                    |
|      |                                                             | Is the account information you provided associated to a joint account? O Yes O No I do not have a bank account that can accept direct deposit payments.                                              |

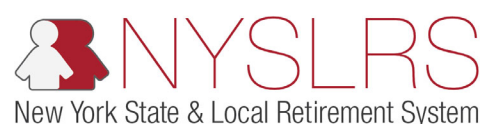

| Step | Action                                                                                       |                                                                                                    |
|------|----------------------------------------------------------------------------------------------|----------------------------------------------------------------------------------------------------|
| 71.  | Enter your financial<br>institution's <b>Routing</b><br><b>Number</b> .                      | Image: State and State and State and State Comptoller                                                                                                    |
|      | <b>Note:</b> Once you enter the<br>routing number, the<br>institution's name will<br>appear. | NYSLRS Website       Account Homepage       Help       Contact Us         You are signed in as       Sign out         Apply To Retire       Itele "Regarding Direct Deposit Payments' link to read important information, and then enter the details of your account for direct deposit payments below.       Recarding Direct Deposit Payments' link to read important information, and then enter the details of your account for direct deposit payments below.         Recarding Direct Deposit Payments       [002904005]       71         Account Type       [002904005]       [71]         Account Number       [002904005]       [71]         Is the account information you provided associated to a joint account?       Yes       No         I do not have a bank account that can accept direct deposit payments.       No |
|      |                                                                                              | < >                                                                                                    |

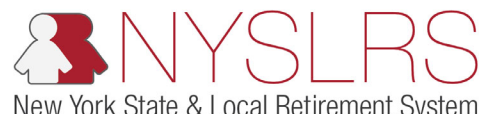

| Step | Action                                                                                  |                                                                                                    |
|------|-----------------------------------------------------------------------------------------|----------------------------------------------------------------------------------------------------|
| 72   | Enter your <b>Account</b><br><b>Number</b> .                                            | Integration of the second second s |
| 73.  | Re-enter your account<br>number in the <b>Account</b><br><b>Number (confirm)</b> field. | NYSLRS Website       Account Homepage       Help       Contact Us         You are signed in as       Sign out         Apply To Retire       Image: Click the 'Regarding Direct Deposit Payments' link to read important information, and then enter the details of your account for direct deposit payments below.       Image: Click the 'Regarding Direct Deposit Payments' link to read important information, and then enter the details of your account for direct deposit payments below.                                                                                                    |
| 74,  | Click the appropriate<br><b>option</b> to indicate whether<br>this is a joint account.  | Regarding Direct Deposit Payments     Name of Financial Institution     Checking     Account Type   082904085   Routing Number   082904085   72   Account Number   12345   73     Is the account information you provided associated to a joint account?     Yes <no< td="">     72     73     I do not have a bank account that can accept direct deposit payments.     74</no<>                                                                                                    |
| 75,  | <b>Scroll down</b> until you see<br>the <b>Next</b> button.                             |                                                                                                    |

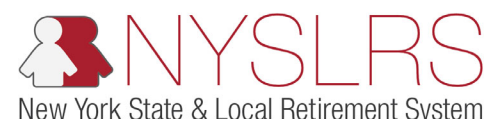

| Step | Action                        |                                                                                                    |                                                        |
|------|-------------------------------|----------------------------------------------------------------------------------------------------|--------------------------------------------------------|
| 76   | Click the <b>Next</b> button. | Continent                                                                                                    |                                                        |
|      |                               | A BILL OF MILE<br>SNYSLRS                                                                                                    | Thomas P. DiNapoli<br>State Comptroller                |
|      |                               | NYSLRS Website • Account Homepage                                                                                                    | Help Contact Us<br>ou are signed in as <u>Sign out</u> |
|      |                               | CENTENNIAL BANK         Name of Financial Institution         Checking         Account Type         082904085         Routing Number         082904085         Account Number         12345         Account Number (confirm)         12345         Is the account information you provided associated to a joint account?         Is the account have a bank account that can accept direct deposit payments. |                                                        |
|      |                               | Cancel                                                                                                    | Back Next 76                                           |

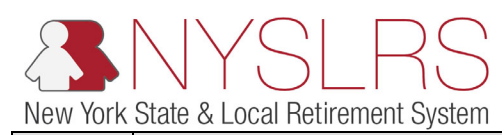

| Step | Action                                                                                                    |                                                                                                    |
|------|----------------------------------------------------------------------------------------------------|----------------------------------------------------------------------------------------------------|
| 17   | The Your Tax Withholding<br>Information page will<br>appear. Click the IRS Form<br>W-4P link.<br>IRS Form W-4P                                                                                                    | <ul> <li>♦ Federal Withholding Data × +</li> <li>♦ → C</li> <li>♠ r5w7.osc.state.ny.us:8163/psp/customer_5/CUSTOMER/HRM5/c/NY_CUSTOM.NY_BP_RETIRE_CMP.GBL?Pag</li> <li>♥ ▷ C</li> <li>♠ r5w7.osc.state.ny.us:8163/psp/customer_5/CUSTOMER/HRM5/c/NY_CUSTOM.NY_BP_RETIRE_CMP.GBL?Pag</li> <li>♥ ▷ C</li> <li>♠ r5w7.osc.state.ny.us:8163/psp/customer_5/CUSTOMER/HRM5/c/NY_CUSTOM.NY_BP_RETIRE_CMP.GBL?Pag</li> <li>♥ ▷ C</li> <li>♠ r5w7.osc.state.ny.us:8163/psp/customer_5/CUSTOMER/HRM5/c/NY_CUSTOM.NY_BP_RETIRE_CMP.GBL?Pag</li> <li>♥ ▷ C</li> <li>♠ r5w7.osc.state.ny.us:8163/psp/customer_5/CUSTOMER/HRM5/c/NY_CUSTOM.NY_BP_RETIRE_CMP.GBL?Pag</li> <li>♥ ▷ C</li> <li>♠ r5w7.osc.state.ny.us:8163/psp/customer_5/CUSTOMER/HRM5/c/NY_CUSTOM.NY_BP_RETIRE_CMP.GBL?Pag</li> <li>♥ ▷ C</li> <li>♠ r5w7.osc.state.ny.us:8163/psp/customer_5/CUSTOMER/HRM5/c/NY_CUSTOM.NY_BP_RETIRE_CMP.GBL?Pag</li> <li>♥ ▷ C</li> <li>♠ r5w7.osc.state.ny.us:8163/psp/customer_5/CUSTOMER/HRM5/c/NY_CUSTOM.NY_BP_RETIRE_CMP.GBL?Pag</li> <li>♥ ▷ C</li> <li>▶ Thomas P. DINapolit State Comptroller</li> <li>▶ NYSLRS Website • Account Homepage</li> <li>▶ You are signed in as</li> <li>▶ Sign out</li> </ul>                                                                                                    |
|      | Note: You will receive an<br>error and won't be able to<br>finish the retirement<br>application unless you click<br>this link. The IRS webpage<br>about tax withholding will<br>appear. When you are<br>finished reading, close the<br>webpage to return to your<br>application. | 1       Retirement Option<br>and Beneficiary       3       Additional Request       4       Payment Details       5       Final Steps         Application         Application       2       Retirement Option<br>and Beneficiary       3       Additional Request       4       Payment Details       5       Final Steps         Apply to Retire<br>Your Tax Withholding Information         Bar Withholding Information         Bar Withholding Information         Bar Withholding Information         Information you provide on this page will be used to determine the federal withholding from your monthly pension payment.<br>The transmitten and complete the details regarding federal withholding from your monthly pension payment.<br>The form W-4P and Instructions       Image of the Instructions       Image of the Instructions       Image of the Instructions       Image of the Instructions       Image of the Instruction your wort monthly pension payment.       Image of the Instruction your unmarried and pay more than half the costs of keeping up a home for yourself and a qualifying Individual.       Image of the Instruction your unmarried and pay more than half the costs of keeping up a home for yourself and a qualifying Individual.       Image of the Instruction your unmarried and pay more than half the costs of keeping up a home for yourself and a qualifying Individual.         Complete Kieps 2-4 ONLY if they apply to you. See pages 2 and 3 of the IRS Form W-4P for more information on each step and how to elect |

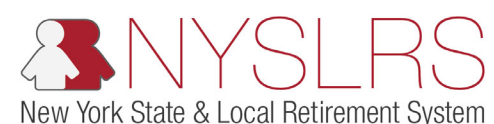

| Step | Action                                                                              |                                                                                                    |
|------|-------------------------------------------------------------------------------------|----------------------------------------------------------------------------------------------------|
| 79,  | Complete the 'Step 1(c):<br>Filing Status' section to<br>signify how you will file. | <ul> <li>Pederal Withholding Data × +</li> <li>✓ - □ ×</li> <li>✓ → C r5w7.osc.state.ny.us:8163/psp/customer_5/CUSTOMER/HRMS/c/NY_CUSTOM.NY_BP_RETIRE_CMP.GBL?Pag </li> <li>✓ → C Retirement Online</li> <li>NYSLRS</li> </ul>                                                                                                    |
|      |                                                                                     | NYSLRS Website     Account Homepage     Help     Contact Us       You are signed in as     Sign out                                                                                                    |
| 80,  | Scroll down to Step 2.                                                              | 1 Retirement of the Beneficiary 3 Additional Requests 4 Payment Details 5 Final Steps   Application C Payment Details 6 Final Steps Application C Payment Details 6 Final Steps Final Steps Final Ste |

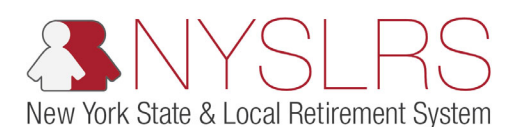

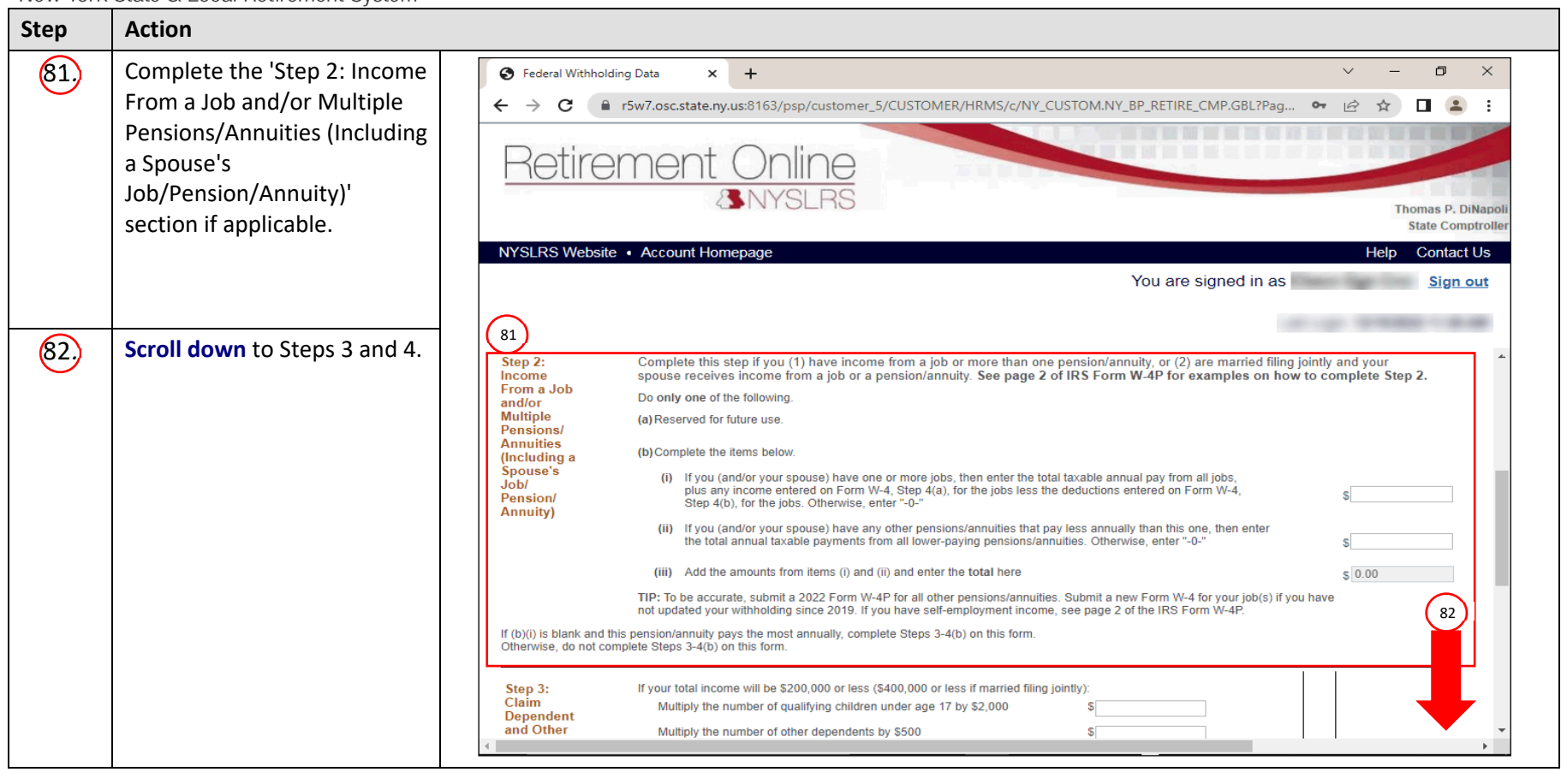

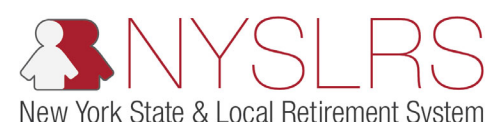

| Step | Action                                                                                                    |                                                                                                    |
|------|----------------------------------------------------------------------------------------------------|----------------------------------------------------------------------------------------------------|
| 82   | Complete the 'Step 3: Claim<br>Dependent and Other<br>Credits' section if applicable.                                       | <ul> <li>Federal Withholding Data x +</li> <li>→ C</li> <li>r5w7.osc.state.ny.us:8163/psp/customer_5/CUSTOMER/HRMS/c/NY_CUSTOM.NY_BP_RETIRE_CMP.GBL?Pag</li> <li>Retirement Online</li> <li>NYSLRS</li> </ul>                                                                                                    |
| 83,  | Complete the 'Step<br>4(optional): Other<br>Adjustments' section if<br>applicable.                                          | NYSLRS Website       Account Homepage       Help       Contact Us         You are signed in as       Sign out         82       Step 3:<br>Claim<br>Dependent<br>and Other<br>Credits       If your total income will be \$200,000 or less (\$400,000 or less if married filing jointly):<br>Multiply the number of qualifying children under age 17 by \$2,000       Image: Contact Us         Multiply the number of other dependents by \$500       Image: Contact Us       Image: Contact Us                                                                                                    |
| 84.  | Check the 'Check here if you<br>do not want federal income<br>tax withheld from your<br>payments' section if<br>applicable. | Add other credits, such as foreign tax credit and education tax credits \$ Add other credits, such as foreign tax credit and education tax credits \$ Add the amounts for qualifying children, other dependents, and other credits and enter the total here 3 \$ 0.00 3 Step 4 (a) Other income (not from jobs or pension/annuity payments). If you want tax withheld on other income you expect this year that won't have withholding, enter the amount of other income here. This may include interest, taxable social security, and dividends. (b) Deductions. If you expect to claim deductions other than the basic standard deduction and want to reduce your withholding, use the Deductions Worksheet on page 3 of the IRS Form W-4P and enter the result here 4(a) |
| 85   | Scroll down to the bottom of the page.                                                                                      | (c) Extra withholding. Enter any additional tax you want withheld from each payment     4(c) \$     85       84     Check here if you do not want federal income tax withheld from your payments.     85                                                                                                    |
|      |                                                                                                    | Your pension is not subject to New York State taxes. If you are a resident of a state other than New York, consult with your state and/or local tax authority for more information. NYSLRS only remits federal taxes and does not withhold any foreign, state or local taxes. The tax amount you may                                                                                                    |

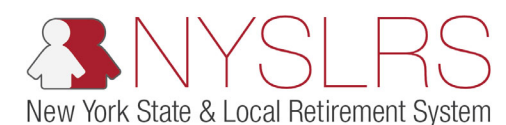

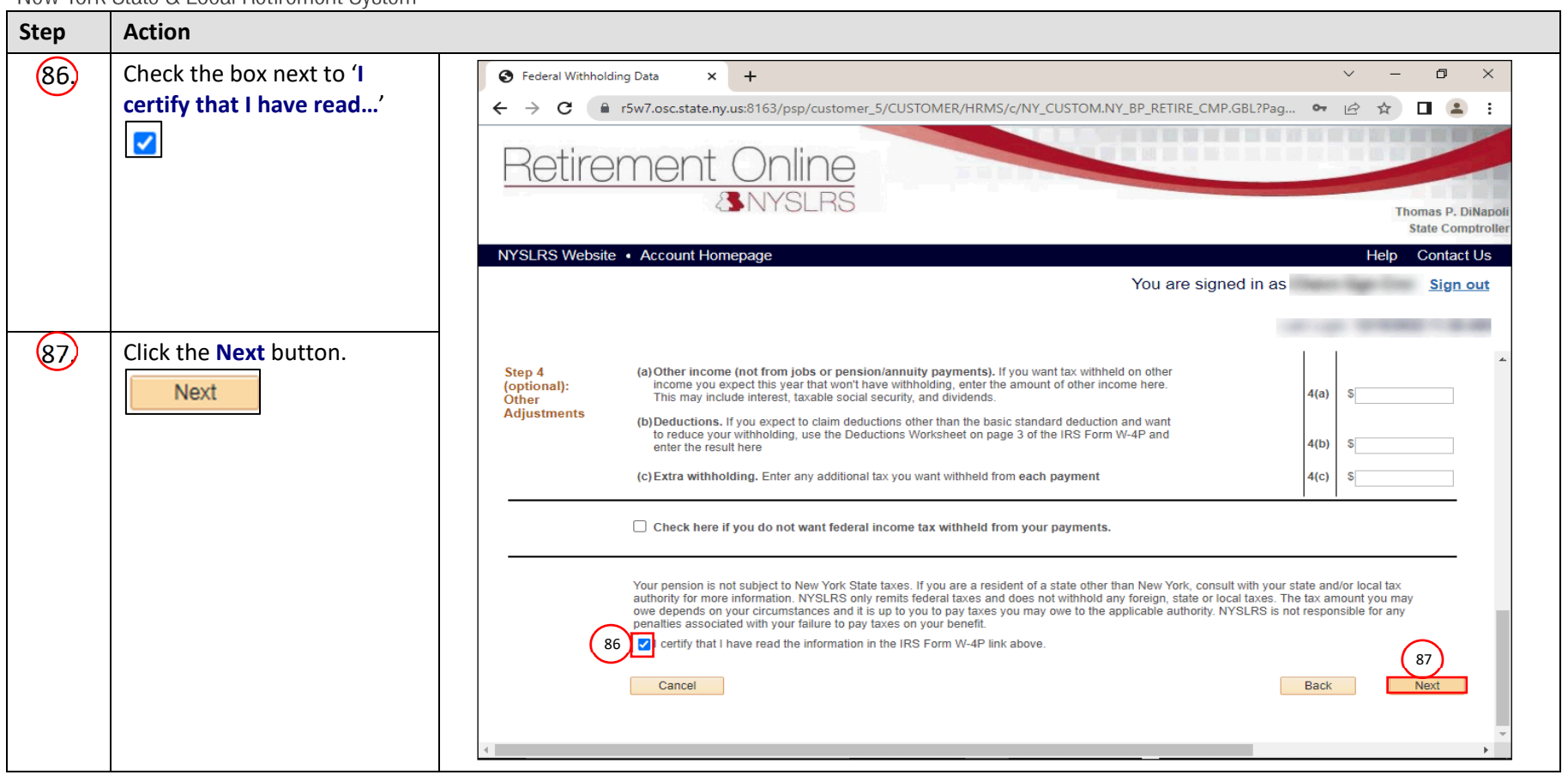

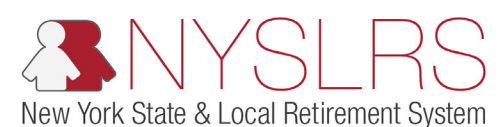

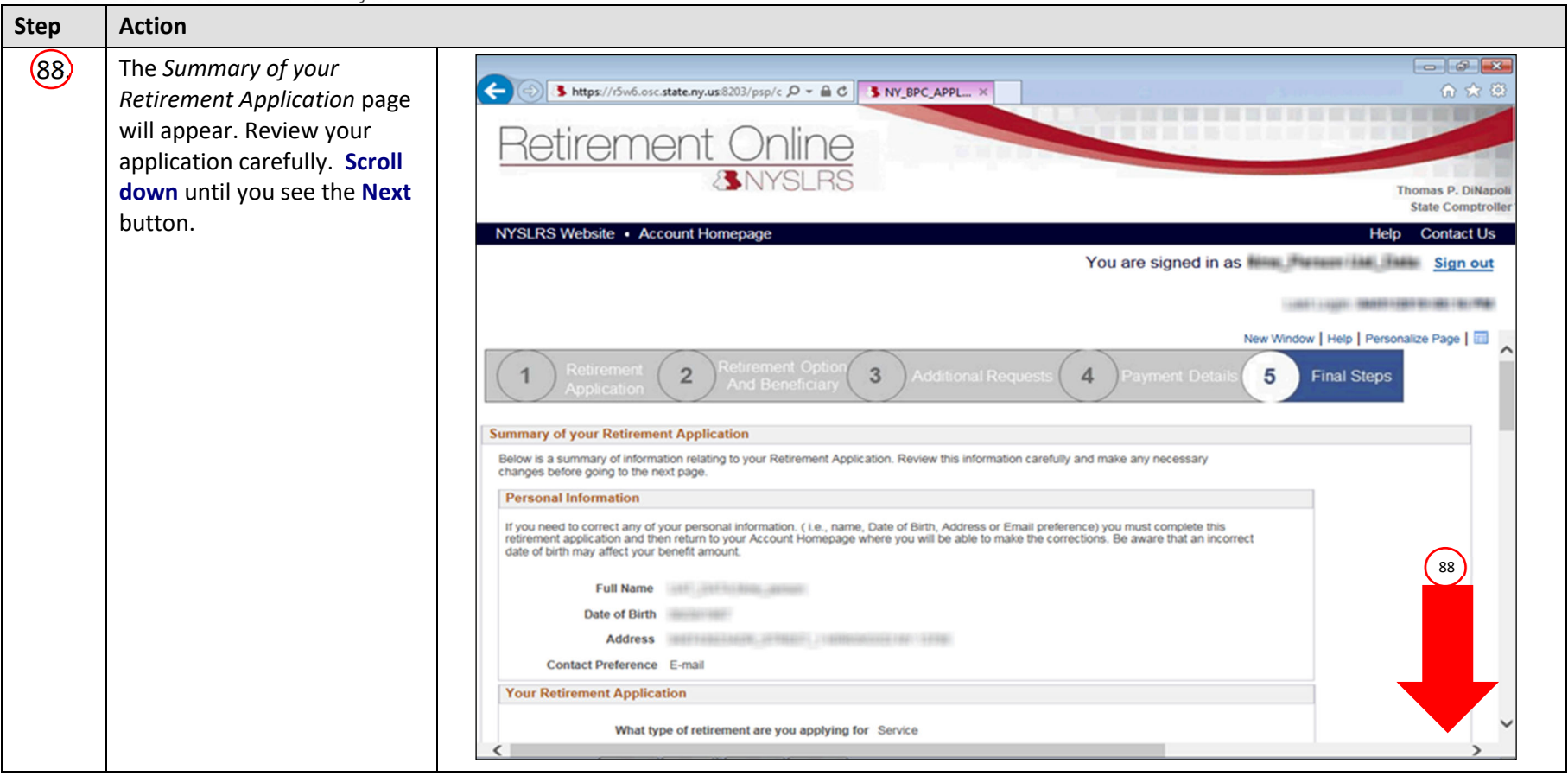

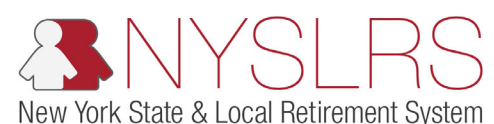

| Step | Action                                                                                  |                                                                                                    |
|------|-----------------------------------------------------------------------------------------|----------------------------------------------------------------------------------------------------|
| 89.  | Click the <b>Next</b> button.                                                           | S https:///5w6.osc.state.ny.us8203/psp/c P =                                                                             |
|      | Note: If you need to update<br>any information, click the<br>Edit link in that section. | Retirement Online<br>SNYSLRS                                                                                             |
|      |                                                                                         | NYSLRS Website • Account Homepage Help Contact Us                                                                        |
|      |                                                                                         | You are signed in as <u>Sign out</u>                                                                                     |
|      |                                                                                         | Last Login                                                                                                    |
|      |                                                                                         | Citizenship                                                                                                    |
|      |                                                                                         | Edit                                                                                                    |
|      |                                                                                         | Your U.S. Citizenship Citizen                                                                                            |
|      |                                                                                         | Federal Withholding Information                                                                                          |
|      |                                                                                         | Edit                                                                                                    |
|      |                                                                                         | Filing Status Single                                                                                                    |
|      |                                                                                         | *Income From a Job or Multiple Pensions/Annuities 0.00<br>(Including a Spouse's Job or Pension/Annuity) (Step 2(b)(iii)) |
|      |                                                                                         | Dependent Amount (Step 3) 0.00                                                                                           |
|      |                                                                                         | Other Income (not from jobs or other pensions/annuities) (Step (4a)) 0.00                                                |
|      |                                                                                         | Deductions (Step (4b)) 0.00                                                                                              |
|      |                                                                                         | Extra Withholding (Step (4c)) 0.00                                                                                       |
|      |                                                                                         | You checked that you do not want federal income tax withheld from your payments                                          |
|      |                                                                                         | Cancel Back Next                                                                                                    |
|      |                                                                                         |                                                                                                    |
|      |                                                                                         | v l                                                                                                    |
|      |                                                                                         |                                                                                                    |

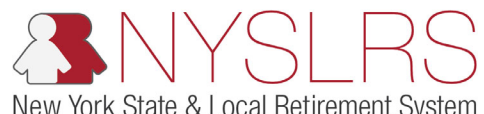

| Step | Action                                                                                                    |    |                                                                                                    |                                                          |
|------|----------------------------------------------------------------------------------------------------|----|----------------------------------------------------------------------------------------------------|----------------------------------------------------------|
| 90   | The <i>E-Signature</i> page will<br>appear. Check the box<br>next to <b>'I certify that the</b><br><b>information'</b> |    | Interpretion in the image of the image of | - □ ×<br>☆☆窓。<br>Thomas P. DiNapoli<br>State Comptroller |
| 91   | <b>Scroll down</b> until you see<br>the <b>Next</b> button.                                                            |    | NYSLRS Website • Account Homepage<br>You are signed in as                                                                                                    | Help Contact Us<br>Sign out                              |
|      |                                                                                                    | 90 | 1       Retirement Application       2       Retirement Option and Beneficiary       3       Additional Requests       4       Payment Details       5       Final steps         E-Signature         WYSLRS requires that you certify your application by submitting an electronic signature. By entering your signature and clicking 'Next', you are certifying your retirement application.         Important: Do not close your browser until you receive a confirmation message that your retirement applications required to avoid cakeup withholding.         Important: Do not close your browser until you consent to any provision of this document other than the certifications required to avoid cakeup withholding.         Image: the provide of the information on my application is true and complete to the best of my knowledge.         Image: the provide of the retirement system constitutes a crime punishable by potential incarceration and other sanctions.         PERSONAL PRIVACY PROTECTION LAW         In accordance with the Personal Privacy Law you are hereby advised that pursuant to the Retirement and Social Security Law, the Retirement System is required to maintain records. The records are necessary to determine eligibility for and to calculate benefits. Failure to provide information my result in the failure to pay benefits. The System may provide certain information any record of the retirement Systems, 110 State Street, Albany, NY 12244; telephone number 1-866-805-0990 or 518-474-7736 in the Albany, NY area.         Social Security Disclosure flow and add of the Detirement and Social Security Account Number is mandatory nursuant to Sect                                                                                                    | 91                                                       |

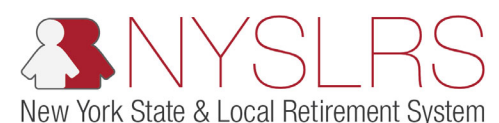

| Step | Action                        |                                                                                                    |     |
|------|-------------------------------|----------------------------------------------------------------------------------------------------|-----|
| 92   | Click the <b>Next</b> button. | <ul> <li>→ B https://f5w10.osc.state.ny.us: P → B C</li> <li>B E-Signature × D</li> <li>C ☆ ⊕ ⊕</li> <li>C ☆ ⊕ ⊕</li></ul> |     |
|      |                               | State Comptrolle       NYSLRS Website • Account Homepage       Help       Contact Us                                                                                                    | er. |
|      |                               | You are signed in as Sign out                                                                                                    |     |
|      |                               |                                                                                                    |     |
|      |                               | NYSLRS requires that you certify your application by submitting an electronic signature. By entering your signature and clicking 'Next', you are certifying your retirement application.                                                                                                    | -   |
|      |                               | Important: Do not close your browser until you receive a confirmation message that your retirement application has been successfully completed. The Internal Revenue Service does not require your consent to any provision of this document other than the certifications required to avoid backup withholding. I, certify that the information on my application is true and complete to the best of my knowledge. I further certify that I am aware that any false statement I knowingly make or permit to be made on this or any record of the retirement system constitutes                                                                                                    |     |
|      |                               | a crime punishable by potential incarceration and other sanctions.  PERSONAL PRIVACY PROTECTION LAW In accordance with the Personal Privacy Law you are hereby advised that pursuant to the Retirement and Social Security Law, the Retirement System is required to maintain records. The records are necessary to determine eligibility for and to calculate benefits. Failure to provide information may result in the failure to pay benefits. The System may provide certain information to participating employers. The official responsible for maintaining these records is the Director of Member Services, New York State and Local Retirement Systems, 110 State Street, Albany, NY 12244, telephone number 1-866-805-0990 or 518-474-7736 in the Albany, NY area.                                                                                                    |     |
|      |                               | SOCIAL SECURITY DISCLOSURE REQUIREMENT In accordance with the Federal Privacy Act of 1974, you are hereby advised that disclosure of the Social Security Account Number is mandatory pursuant to Sections 11, 34, 311 and 334 of the Retirement and Social Security Law. The number will be used in identifying retirement records and in the administration of the Retirement System.                                                                                                    |     |
|      |                               | Cancel Back Next                                                                                                    | -   |

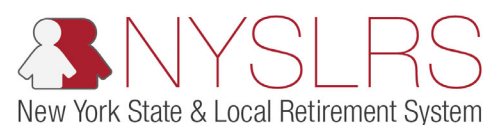

#### Action Step (93) The Upload Your đ × (<del>C</del> 🔿 🔥 https://r5w10.osc.state.ny.us:E 🔎 👻 🔒 🖒 🛛 S Document Upload Page × 📑 슈 슜 簸 🙂 Documents page will appear. The documents Retirement needed to process your retirement application will Thomas P. DiNapo State Comptrolle be listed. Click the Browse NYSLRS Website • Account Homepage Help Contact Us button next to the You are signed in as Sign out required document you want to upload. Browse 2 3 5 Final steps 4 Note: If you do not have Upload Your Documents the documents ready at Upload Your Documents this time, you can submit You are required to provide these documents for your retirement to be completely processed. Note: Your retirement application has been certified, but it has not yet been submitted. In order for NYSLRS to process your retirement application, upload the document(s) listed below. If you do not have the documents ready at this time, you can submit the certified application and upload required the certified application documents at a later date from your Account Homepage. You must click 'Submit' before leaving this page to submit your certified application. and upload the required Important: Do not close your browser until you receive a confirmation message that your retirement application has been successfully submitted documents at a later date from your Account File Name Delete **Required Documents** Browse 93 Î EFT Details Browse Homepage. 盲 Acceptable Proof of Date of Birth Browse Submit €

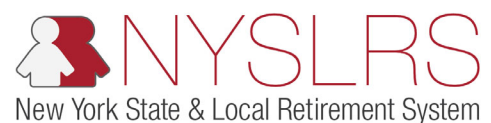

| Step | Action                                                                                                    |                                                                                                    |
|------|----------------------------------------------------------------------------------------------------|----------------------------------------------------------------------------------------------------|
| 94   | The 'File Attachment' pop-<br>up box will appear. Click<br>the <b>Browse</b> button to<br>search your device for the<br>document related to your<br>retirement application.<br>Browse | Application     Application     Applicati |
|      |                                                                                                    | EFT Details Browse File Name Delete                                                                                                    |
|      |                                                                                                    | Acceptable Proof of Date of Birth Browse                                                                                                    |
|      |                                                                                                    |                                                                                                    |
|      |                                                                                                    | Submit                                                                                                    |

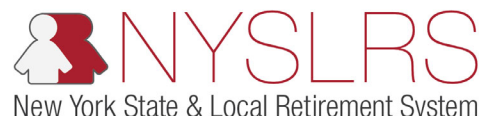

| Step | Action                                                                                                    |                                                                                                    |
|------|----------------------------------------------------------------------------------------------------|----------------------------------------------------------------------------------------------------|
| 95   | The 'Choose File to Upload'<br>window will appear.<br>Locate the file on your<br>device to upload. Click the<br><b>File Name</b> of the<br>document.<br><b>Note:</b> Only Portable<br>Document Formats (PDFs)<br>that are 1 megabyte (MB)<br>or smaller can be<br>uploaded. No other file<br>format will be accepted.<br>Please do not attach any<br>files within the PDF as an<br>embedded document. | Choose File to Upload   Organize New folder Date modified Type Size Thomas P, DiNapoli Size Thomas P, DiNapoli Size Thomas P, DiNapoli Size Thomas P, DiNapoli Size The name File name EFT Details.pdf 3/2/2020 4:08 PM Adobe Acrobat D 449 KB Thermas P, DiNapoli Size The name File name File name EFT Details.pdf J/2/2020 4:08 PM Adobe Acrobat D 449 KB Thomas P, DiNapoli Size The name File name File name EFT Details.pdf J/2/2020 4:08 PM All Files (*,*) File name File name EFT Details.pdf J/2/2020 4:08 PM All Files (*,*) File name File name EFT Details.pdf J/2/2020 4:08 PM All Files (*,*) File name File name EFT Details.pdf J/2/2020 4:08 PM All Files (*,*) File name File name File name File name EFT Details.pdf J/2/2020 4:08 PM All Files (*,*) File name File name File |
| 96.  | Click the <b>Open</b> button.                                                                                                    | Required Documents     Browse     File Name     Delete       EFT Details     Browse     I       Acceptable Proof of Date of Birth     Browse     I                                                                                                    |
|      | Open                                                                                                    | Submit                                                                                                    |
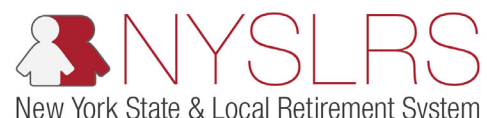

| Step | Action                                                                                               |                                                                                                    |
|------|----------------------------------------------------------------------------------------------------|----------------------------------------------------------------------------------------------------|
| 97   | You will return to the 'File<br>Attachment' pop-up box.<br>Click the <b>Upload</b> button.<br>Upload | <ul> <li>→ Accurate Lasses</li> <li>→ Accurate Lasses</li> <li>→ Accurate Lasses</li> </ul>                                                                                                    |
|      |                                                                                                    | NYSLRS website     Account Homepage     Hep     Contact Us       You are signed in as     Sign out                                                                                                    |
|      |                                                                                                    |                                                                                                    |
|      |                                                                                                    | 1 Retirement 2 Retirement Or the File Attachment I Retirement Or the File Attachment I Retirement I Retiremen |
|      |                                                                                                    | Upload Your Documents       97       Upload       Browse         You are required to provide these documents for the set occuments of the set occuments of the set occumentset occumentset occuments of the set occuments of the set occument                                                                                        |
|      |                                                                                                    | Required Documents         Browse         File Name         Delete           EET Dataile         III         IIII         IIIIIIIIIIIIIIIIIIIIIIIIIIIIIIIIIIII                                                                                                    |
|      |                                                                                                    | Acceptable Proof of Date of Birth Browse                                                                                                    |
|      |                                                                                                    | Submit                                                                                                    |

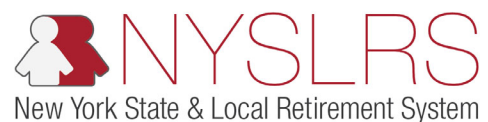

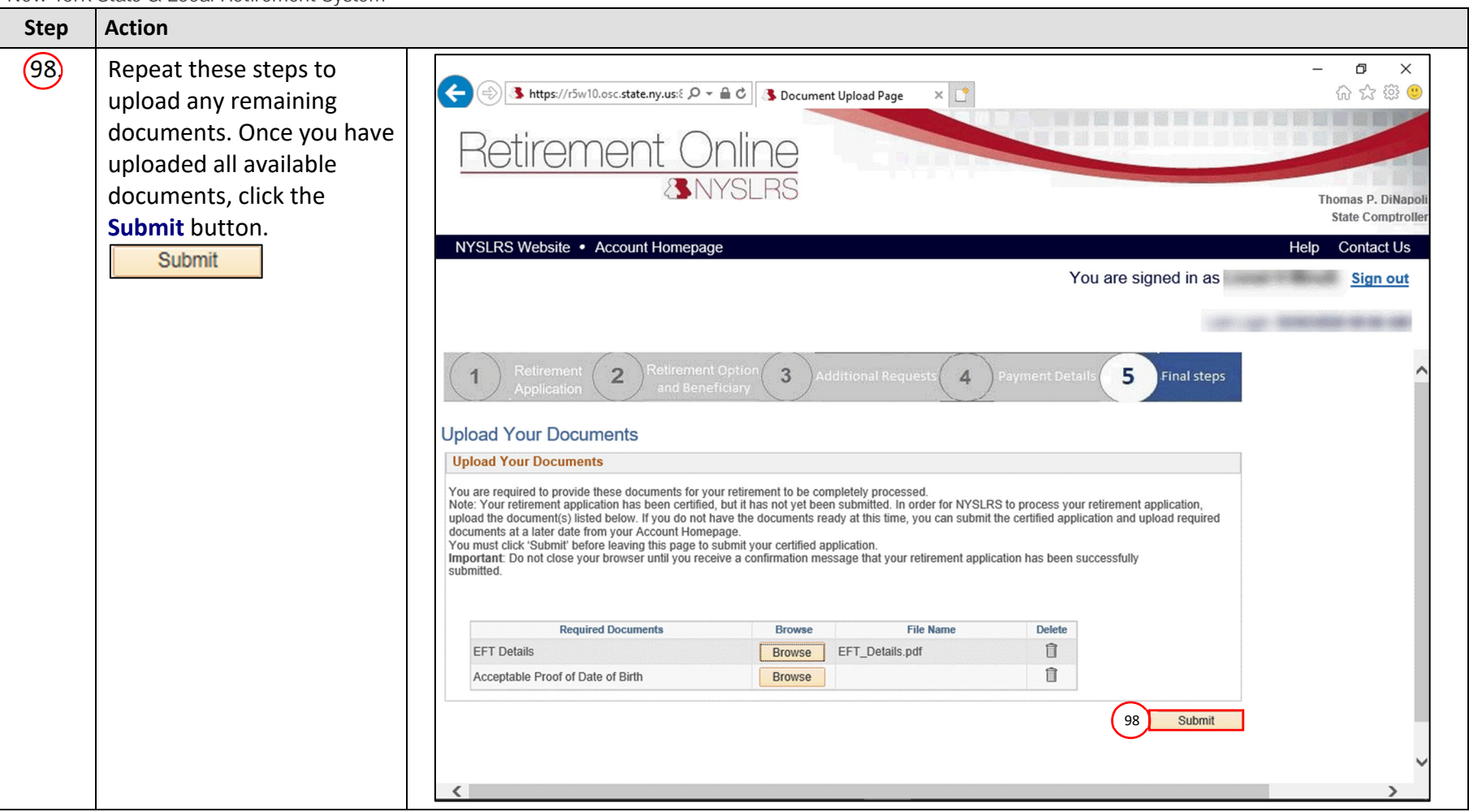

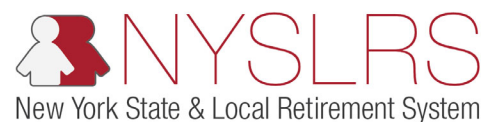

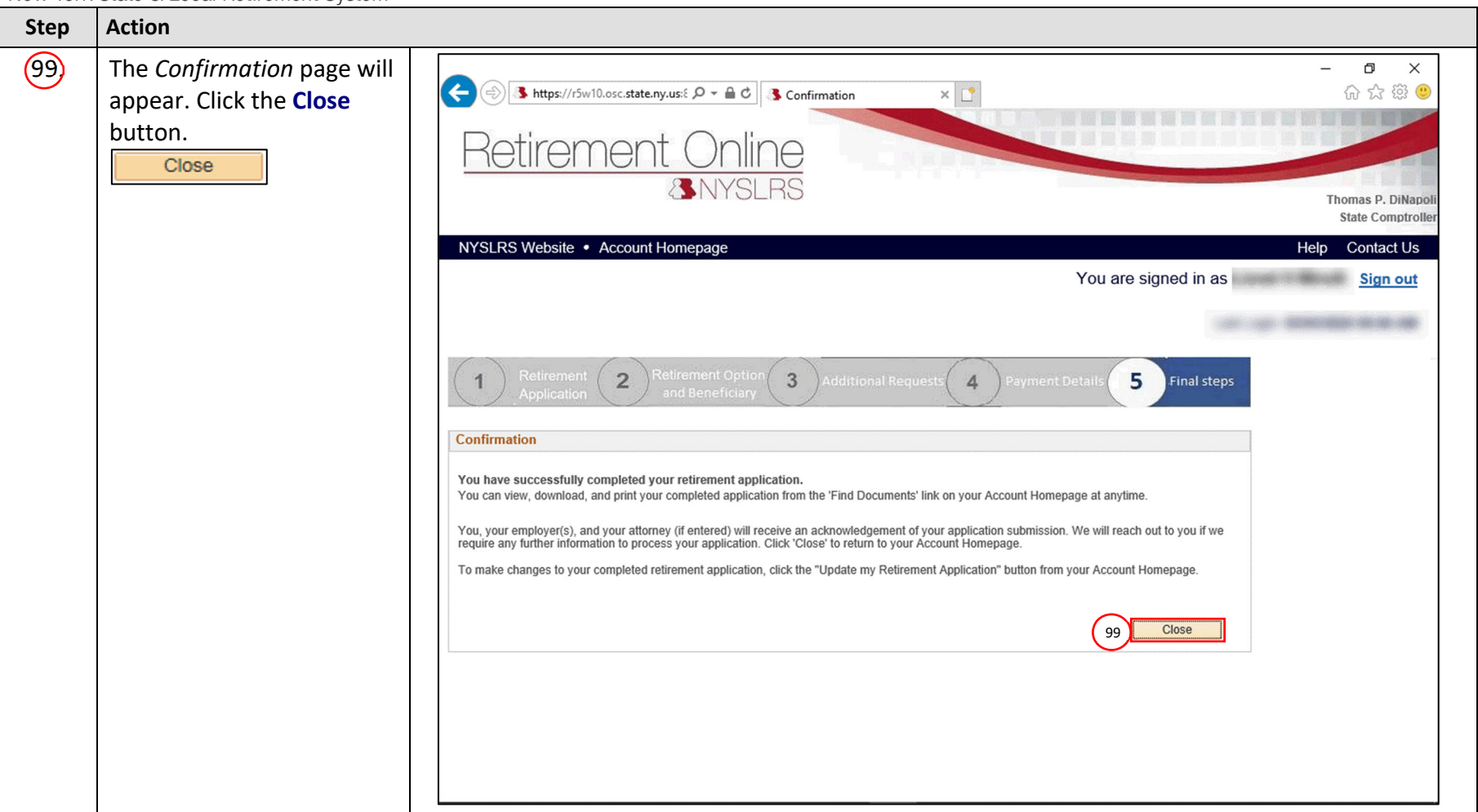

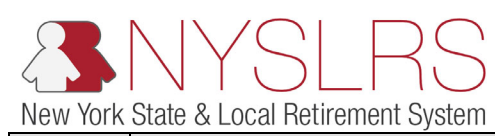

| Step | Action                                                                                                    |                                                                                                    |
|------|----------------------------------------------------------------------------------------------------|----------------------------------------------------------------------------------------------------|
|      | The Retirement Online<br>Account Homepage will<br>appear. You have<br>successfully applied for a<br>service retirement in<br>Retirement Online.<br>You can view your<br>application using the Find<br>Documents link in the 'I<br>want to' section and a<br>case link will appear in<br>your 'My Cases' section. | Image: State any us 8013/psp/ P and Image: State any us 8013/psp/ P and Image: State any us |
|      |                                                                                                    | My Profile Information       View Account Summary         Name:       update         Name:       update         Name:       update         SSN:          Date of Birth:          Sex:          Adress:       update         Milles are equeed       View My Scheduled Events         Steres:       update         Milles are update       update         Milles are update       update         Milles are update       update         Milles are update       update         Member Annual Mal       update         Updates to your Series       Update         Network Summary       Network Series         Member Annual Mal       update         My Account Summary       Update         My Account Summary       My Account Summary                                                                                                    |